# TÀI LIỆU HƯỚNG DẪN SỬ DỤNG BUSINESS BLUEPRINT DOCUMENT

| Thông tin tài liệu / Document Ide | ntification                |
|-----------------------------------|----------------------------|
| Mã tài liệu                       | QLKT_DHBK_UG_WEB_SV        |
| Tên phần mềm                      | PHẦN MỀM QUẢN LÝ KHOẢN THU |
| Phân hệ                           | Tài chính người học        |
| Người tạo                         | Đơn vị xây dựng phần mềm   |
| Phiên bản                         | V1.4                       |
| Ngày cập nhật                     | 10/02/2025                 |

# NỘI DUNG/ CONTENT

| I. 7 | TÔNG QUAN/ OVERVIEW                                             | 5  |
|------|-----------------------------------------------------------------|----|
| 1.1  | Phạm vi tài liệu/ Document scope                                | 5  |
| 1.2  | 2 Thuật ngữ, từ viết tắt/Terminology and Abbreviation           | 5  |
| II.  | HƯỚNG DẪN SỬ DỤNG CHỨC NĂNG TRÊN WEB                            | 5  |
| 2.1  | Đăng nhập vào phần mềm                                          | 5  |
| 2.2  | Giới thiệu về menu phần mềm                                     | 6  |
| 2.3  | Chức năng Đăng ký khóa học bồi dưỡng ngắn hạn                   | 7  |
| 2    | 2.3.1 Danh sách Đăng ký khóa học bồi dưỡng ngắn hạn             | 7  |
| 2    | 2.3.2 Thêm mới Đăng ký khóa học                                 | 8  |
| 2    | 2.3.3 Xem thông tin chi tiết                                    | 12 |
| 2.4  | Chức năng Đóng phí khác                                         | 13 |
| 2    | 2.4.1 Danh sách Đóng phí khác                                   | 13 |
| 2    | 2.4.2 Thêm mới Đóng phí khác                                    | 14 |
| 2    | 2.4.3 Xem thông tin chi tiết                                    | 18 |
| 2.5  | Chức năng Tra cứu nợ phí & đóng tiền                            | 19 |
| 2    | 2.5.1 Danh sách các khoản thu cần đóng của người học            | 20 |
| 3    | 3.5.2 Thanh toán                                                | 21 |
| III. | HƯỚNG DẪN SỬ DỤNG CHỨC NĂNG ỨNG DỤNG APP                        | 25 |
| 3.1  | Cài đặt ứng dụng CED-FEE                                        | 25 |
| 3.2  | Đăng nhập vào ứng dụng CED-FEE                                  | 26 |
| 3.3  | Chức năng Đăng ký khóa học bồi dưỡng ngắn hạn                   | 27 |
| 3    | 3.3.1 Thêm mới Đăng ký khóa học bồi dưỡng ngắn hạn              | 27 |
| 3.4  | Chức năng Đóng phí khác                                         | 32 |
| 3    | 3.4.1 Thêm mới Đóng phí khác                                    | 32 |
| 3.5  | Chức năng Tra cứu học phí & đóng tiền                           | 37 |
| 3    | 3.5.1 Danh sách các khoản thu cần đóng và đã đóng của người học |    |
| 3    | 3.5.2 Thanh toán                                                | 39 |
| 3.6  | Chức năng Thông tin tài khoản                                   | 41 |
| 2    | 3.6.1 Xem thông tin tài khoản                                   | 41 |
| 3    | 3.6.2 Đổi mật khẩu                                              | 42 |

| 3.6.3 | ng xuất44 | ŀ |
|-------|-----------|---|
|       |           |   |

| QUẢN LÝ THAY                        | Z ÐŐI/ AMENDMEN]                                            | Г MANAGEMENT                                |       |                       |
|-------------------------------------|-------------------------------------------------------------|---------------------------------------------|-------|-----------------------|
| Ngày thay đổi/<br>Amendment<br>Date | Mục, bảng, sơ đồ<br>được thay đổi/<br>Amendment<br>Position | Mô tả thay đổi/<br>Amendment<br>Description | A/M/D | Phiên bản/<br>Version |
| 18/12/2024                          | Tạo mới tài liệu                                            | Phiên bản khởi tạo                          | А     | V1.0                  |
| 07/01/2025                          | Cập nhật tài liệu                                           | Thêm hướng dẫn sử dụng<br>app cho sinh viên | М     | V1.1                  |
|                                     |                                                             |                                             |       |                       |
|                                     |                                                             |                                             |       |                       |
| *** A - Add New N                   | <b>M</b> - Modify <b>D</b> - Delete                         | ·                                           |       |                       |

### I. TÔNG QUAN/ OVERVIEW

#### 1.1 Phạm vi tài liệu/ Document scope

Tài liệu này được xây dựng nhằm mục đích hướng dẫn cho sinh viên thao tác và thực hiện chức năng trên phần mềm Quản lý thu CED – Fee.

Tài liệu được viết cho Trường Đại học Bách Khoa Hà Nội.

### 1.2 Thuật ngữ, từ viết tắt/Terminology and Abbreviation

| STT/<br>No | Thuật ngữ, từ viết tắt/<br>Terminology/Abbreviation | Định nghĩa / Description     |
|------------|-----------------------------------------------------|------------------------------|
| 1.         | QLT                                                 | Phần mềm Quản lý thu CED Fee |
| 2.         | SV                                                  | Sinh viên                    |
| 3.         | BTC                                                 | Ban Tài chính-Kế hoạch       |

# II. HƯỚNG DẪN SỬ DỤNG CHỨC NĂNG TRÊN WEB

### 2.1 Đăng nhập vào phần mềm

Chọn đường dẫn của phần mềm QLT, màn hình đăng nhập hiển thị như sau:

|                                | ω                          |
|--------------------------------|----------------------------|
| đặng phập là bắt buộc          | •                          |
| dung milip in our outo         |                            |
| khẩu                           |                            |
|                                | 0                          |
| Đảng nhậ                       | p                          |
|                                | g liên hệ Quần trị viện!   |
| Nếu chưa có tài khoản, vui lòn |                            |
| Đãng nhậ                       | p<br>giên bệ Quận trị viện |

Điểu khoản Kế hoạch

Liên hê

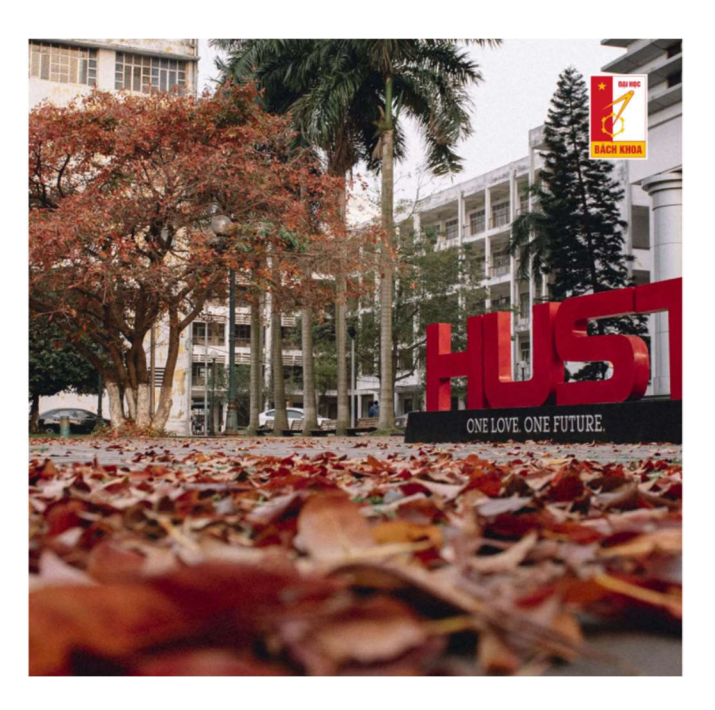

Hình 1: Màn hình đăng nhập phần mềm

Sinh viên thực hiện nhập thông tin tài khoản bao gồm: Tên đăng nhập và mật khẩu của mình, sau đó ấn vào "Đăng nhập" để vào phần mềm.

# 2.2 Giới thiệu về menu phần mềm

Sau khi đăng nhập thành công vào phần mềm, hệ thống mặc định hiển thị ở màn hình dashboard:

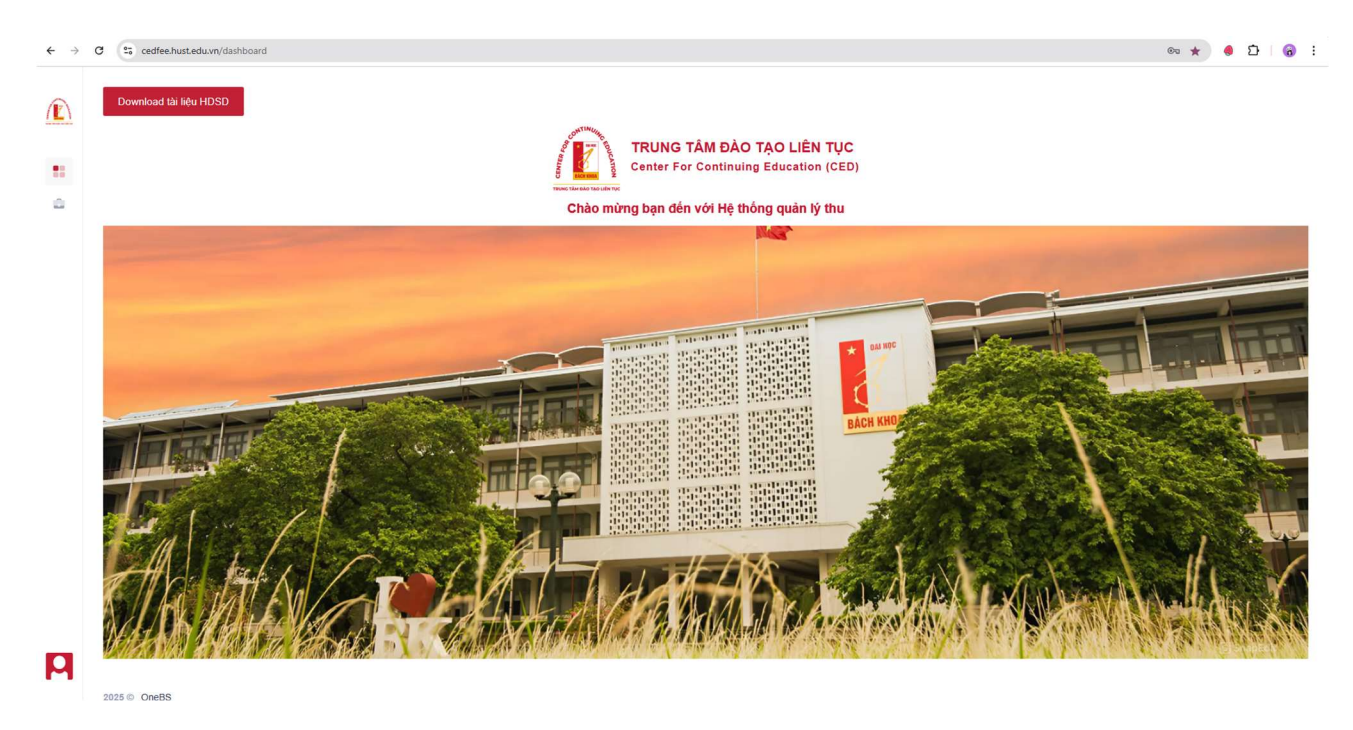

#### Hình 2: Màn hình sau khi đăng nhập phần mềm

Dowload tài liệu HDSD: Nhấn vào nút chức năng này để tải tài liệu hướng dẫn sử dụng.

# 2.3 Chức năng Đăng ký khóa học bồi dưỡng ngắn hạn

### <u>Mục đích:</u>

Chức năng này được thực hiện bởi sinh viên có tài khoản cá nhân. Cho phép sinh viên có thể chủ động đăng ký khóa học hoặc chương trình học và đóng tiền thông qua mã QR code hệ thống sinh ra. Thông tin đăng ký thành công kèm QR code sẽ gửi mail về cho người học.

# 2.3.1 Danh sách Đăng ký khóa học bồi dưỡng ngắn hạn

### <u>Mục đích:</u>

Cho phép sinh viên được xem các thông tin đã đăng ký và thanh toán khóa học bồi dưỡng ngắn hạn tại màn hình chức năng này.

### <u>Thực hiện:</u>

Đường dẫn: Chức năng > Quản lý thu nộp > Tài chính sinh viên > Đăng ký khóa học bồi dưỡng ngắn hạn

|                                                                 | Danh s | ách đăn  | g ký họ | c                     |          |                         |              |   |               |                    |   |         |                 | 1.      |
|-----------------------------------------------------------------|--------|----------|---------|-----------------------|----------|-------------------------|--------------|---|---------------|--------------------|---|---------|-----------------|---------|
| Người dùng & Phan<br>quyển                                      | + Đ    | ĂNG KÝ I | KHOÁ H  | oc 🛛                  |          |                         |              |   |               |                    |   |         |                 |         |
| <ul> <li>Quản trị danh mục</li> <li>dùng chung</li> </ul>       |        | #        | ·       | Mã đăng ký            |          | Tên sinh viên           | CCCD/ CMND   |   | Tên khoản thu | Ngành học/ CTH     |   | Mức thu | Học phí tạm th  | u       |
| Ş Quản lý thu nộp 🔷                                             |        |          |         |                       | Ŧ        | Ŧ                       |              | Ŧ | ٦             |                    | ٣ | Ŧ       |                 |         |
| S Tài chinh sinh viên ^                                         |        | 1        | 1       | MDK2012240002         | 0        | Phạm Huyền Băng<br>Châu | 0123456817   |   |               | Lập trình máy tính |   |         | 10.000 đ        |         |
| Đăng ký thông tin<br>người học lần đầu                          |        | 2        |         | MDK2012240001         | 9        | Phạm Huyền Bảng<br>Châu | 0123456817   |   |               | ACCA               |   |         | 10.000 d        |         |
| <ul> <li>Đăng ký khóa học bồi<br/>dưỡng ngắn hạn</li> </ul>     |        | 3        |         | MDK2012240001         | 8        | Phạm Huyền Băng<br>Châu | 0123456817   |   |               | Tiếng Anh          |   |         | 10.000 ∉        |         |
| <ul> <li>Đóng phi khác</li> </ul>                               |        | 4        |         | MDK2012240000         | 5        | Trần Diễm Quỳnh         | 0987654321   |   |               | Tiếng Anh          |   |         | 10.000 ∉        |         |
| tiền                                                            |        | 5        | 1       | MDK1912240000         | 4        | Phạm Thủy Hiển          | 037302001266 |   |               | Lập trình máy tính |   |         | 10.000 <b>₫</b> |         |
| <ul> <li>Tổng hợp khoản thu</li> <li>Quản lý Upload </li> </ul> | н 4    |          | ► H     | [ <b>10 ∨</b> ] Số bị | àn ghi r | sõi trang               |              |   |               |                    |   |         | 1 - 5           | của 5 l |

Hình 7: Màn hình chức năng Danh sách đăng ký khóa học bồi dưỡng ngắn hạn

Hệ thống mở ra màn hình "Danh sách thông tin đăng ký khóa học", bao gồm:

- #: Cột số thứ tự

- 🛛 🖉 : Xem chi tiết thông tin đăng ký
- Mã đăng ký: Hệ thống tự sinh mã đăng ký của khoản thu thanh toán thành công
- Tên sinh viên: Tên của thí sinh/ người học lấy theo tài khoản đang đăng nhập
- CCCD/CMND: CCCD của thí sinh/ người học lấy theo tài khoản đang đăng nhập
- Tên khoản thu: Tên khoản thu
- Ngành học / CTH: Danh sách ngành học, khóa học, chương trinh học
- Mức thu: Số tiền học phí ứng với khoản thu đăng ký
- Học phí tạm thu: Số tiền tạm thu, thu lần 1 của học phí
- Hình thức đào tạo: Hình thức đào tạo
- Ngày thanh toán: Ngày, giờ thanh toán thành công của giao dịch
- Người tạo: Tài khoản thực hiện tạo thông tin đăng ký
- Ký hiệu hóa đơn: Số ký hiệu của hóa đơn
- Số hóa đơn: Số hóa đơn của giao dịch khoản thu thanh toán
- Ngày hóa đơn: Ngày, giờ của hóa đơn

### Các chức năng:

- Tìm kiếm/ lọc bản ghi theo các trường thông tin
- Sắp xếp thứ tự hiển thị các bản ghi đăng ký khóa học
- Chọn số lượng hiển thị mỗi trang

# 2.3.2 Thêm mới Đăng ký khóa học

### <u>Mục đích:</u>

Cho phép sinh viên thực hiện thêm mới bản ghi thông tin đăng ký khóa học bồi dưỡng ngắn hạn.

### <u>Thực hiện:</u>

Đường dẫn: Chức năng > Quản lý thu nộp > Tài chính sinh viên > Đăng ký khóa học bồi dưỡng ngắn hạn > + Đăng ký khóa học

| CHỨC NĂNG                              | Đăng l<br>Danh s | k <b>ý khó</b> :<br>ách đăn | <b>a học bồi dưỡng ngắn hạn</b><br>g ký học |                                      |          |            |                   | 1.                  |
|----------------------------------------|------------------|-----------------------------|---------------------------------------------|--------------------------------------|----------|------------|-------------------|---------------------|
| Quản trị danh mục<br>ở dùng chung      | + Đ              | àng ký                      | кной нос                                    |                                      |          |            |                   |                     |
| \$ Quản lý thu nộp 🔹                   |                  | 8                           | Mã đăng ký Tên sinh viên CCCD/ CMND         | Tên khoản thu Ngành học/ CTH Mức thu | Hoc pt   | hi tạm thu | Hình thức đảo tạo | Ngày thanh toái     |
| • Tài chính sinh viên 🗠                |                  |                             |                                             |                                      | <b>T</b> | T          | Tất cả 🔻          |                     |
| Đăng ký thông tin<br>người học lần đầu |                  | 1                           | Thông tin đăng ký khoá học                  | Naành hao/ shurana trình hao *       | 2.000 s  | 4          | Ngắn hạn          | 14/01/2025 15:5     |
| Đăng ký khóa học bồi<br>dưỡng ngắn hạn |                  | 2                           | Chọn khoản thu 💌                            | Chọn ngành học/ chương trình học 🔹   | 2.000 s  | d          | Ngắn hạn          | 14/01/2025 15:3     |
| • Đóng phi khác                        |                  | 3                           | Hình thức đào tạo *                         | Loại hình đào tạo                    | 2.000 s  | d          | Ngắn hạn          | 13/01/2025 15:5     |
| Tra cứu nợ phi & đóng                  |                  | 4                           | Chọn hình thức đào tạo 💌                    | Chọn loại hình đào tạo 🔹             | 2.000 s  | 4          | Ngắn hạn          | 13/01/2025 10:1     |
| τιen<br>• Quản lý Upload · ·           |                  | 5                           | Hoc phí *                                   | Học phí tạm thu *                    | 2.000 s  | d          | Ngắn hạn          | 09/01/2025 12:2     |
| Người dùng & Phân<br>quyền             |                  | 6                           | Học kỳ thứ *                                | Đợt tuyến sinh "                     | 2.000 s  | d          | Ngắn hạn          | 09/01/2025 12:2     |
|                                        |                  | 7                           | Nhập học kỳ                                 | Nhập đợt tuyển sinh                  | 2.000 s  | d          | Ngắn hạn          | 09/01/2025 09:5     |
|                                        |                  | 8                           | Địa điểm đào tạo *                          |                                      | 2.000 s  | d          | Ngắn hạn          | 07/01/2025 17:2     |
|                                        |                  | 9                           | Đại học Bách Khoa Hà Nội 🔹                  |                                      | 2.000 s  | d          | Ngắn hạn          | 07/01/2025 10:2     |
|                                        |                  | 10                          |                                             | 📲 ĐÔNG LẠI 📄 LƯU LẠI                 | 2.000 s  | d          | Ngắn hạn          | 02/01/2025 17:2     |
|                                        | н                | 1                           | 2 ► ¥ 10 V Số bản ghi mối trang             |                                      |          |            | 1                 | - 10 của 17 bản ghi |
|                                        |                  |                             |                                             |                                      |          |            |                   |                     |

Hình 8: Màn hình thêm mới Đăng ký khóa học bồi dưỡng ngắn hạn

**Bước 1:** Nhập thông tin đăng ký:

Thông tin đăng ký khóa học:

- Khoản thu: Chọn trong danh sách khoản thu
- Ngành học/ chương trình học: Chọn trong danh sách. Ngành học phải được khai báo ở mức phí kết hợp với khoản thu.
- Hình thức đào tạo: Chọn trong danh sách. Lấy theo mức phí
- Loại hình đào tạo: Chọn trong danh sách. Lấy theo mức phí
- Học phí: Học phí tự sinh theo mức phí đã khai báo
- Học phí tạm thu: Phí tạm thu tự sinh theo mức phí khai báo
- Học kỳ thứ: Nhập thông tin học kỳ thứ. Bắt buộc nhập
- Đợt tuyển sinh: Nhập đợt tuyển sinh của khoản thu. Bắt buộc nhập
- Địa điểm đào tạo: Chọn trong danh sách. Lấy từ danh mục địa điểm đào tạo, bắt buộc nhập

# Bước 2: Bấm nút "Lưu lại"

Hệ thống chuyển tiếp đến màn hình xác nhận thông tin đăng ký.

Thực hiện kiểm tra xác nhận thông tin đã khai đã đúng chưa:

- Nếu thông tin chưa đúng: Bấm nút "Quay lại" thực hiện chỉnh sửa Bước 1
- Nếu thông tin đúng: Thực hiện tiếp bước 3

| CHỨC NĂNG                              | Danh s | ách đăn | ig ký học                                |                                      |            |        |                   | 1             |
|----------------------------------------|--------|---------|------------------------------------------|--------------------------------------|------------|--------|-------------------|---------------|
| • Quản trị danh mục<br>• dùng chung    | + Đ    | ĂNG KÝ  | кной нос                                 |                                      |            |        |                   |               |
| \$ Quản lý thu nộp ^                   |        | #       | Mã đảng ký Tến sinh viên CCCD/ CMND      | Tên khoản thư Ngành học/ CTH Mức thu | Học phí ta | ạm thu | Hình thức đào tạo | Ngày thanh t  |
| Tài chính sinh viên ^                  |        |         |                                          |                                      | <b>T</b>   | T      | Tất cả 🔻          |               |
| Đăng ký thông tin<br>người học lần đầu |        | 1       | Thông tin đăng ký khoá học               | Najah bari churena trinh bar *       | 2.000 d    |        | Ngắn hạn          | 14/01/2025    |
| Đăng ký khóa học bồi<br>dưỡng ngắn hạn |        | 2       | LT.HOCPHI.ACCA - Học phí ngắn hạn ACCA v | ACCA *                               | 2.000 ±    |        | Ngắn hạn          | 14/01/2025    |
| Đóng phí khác                          |        | 3       | Hinh thức đào tạo *                      | Loại hình đào tạo                    | 2.000 ±    |        | Ngắn hạn          | 13/01/2025 1  |
| Tra cứu nợ phí & đóng                  |        | 4       | Ngắn hạn 🔻                               | Chứng chỉ 🔻                          | 2.000 \$   |        | Ngắn hạn          | 13/01/2025 1  |
| tien<br>• Quản lý Upload ~             |        | 5       | Học phí *                                | Học phí tạm thu *                    | 2.000 d    |        | Ngắn hạn          | 09/01/2025 1  |
| Marshi dúras 8 Dhán                    | _      |         | 2.000 đ                                  | 2.000 đ                              |            |        |                   |               |
| quyền                                  |        | 6       | Hoc kỳ thứ *                             | Đợt tuyển sinh*                      | 2.000 ₫    |        | Ngân hạn          | 09/01/2025 1  |
|                                        |        | 7       | 2                                        | 202402                               | 2.000 đ    |        | Ngắn hạn          | 09/01/2025 (  |
|                                        |        | 8       | Địa điểm đào tạo *                       |                                      | 2.000 ₫    |        | Ngắn hạn          | 07/01/2025 1  |
|                                        |        | 9       | Đại học Bách Khoa Hà Nội 🔹               |                                      | 2.000 d    |        | Ngắn hạn          | 07/01/2025 1  |
|                                        |        | 10      |                                          | 📲 ĐÔNG LẠI 🛛 👖 LƯU LẠI               | 2.000 ₫    |        | Ngắn hạn          | 02/01/2025 1  |
|                                        | ня     | 1       | 2 ► H [10 V] Số bản ghi mỗi trang        |                                      |            |        | 1-                | 10 của 17 bản |

Hình 10: Màn hình xác nhận Đăng ký khóa học bồi dưỡng ngắn hạn

Bước 3: Bấm nút "Tạo mã QR thanh toán"

Hệ thông tự động sinh mã QR.

| Họ và tên:<br>Số điện thoại:<br>CCCD/ CMND:<br>Email:<br>Mã đăng ký:<br>Thông tin xuất hoá<br>Tên đơn vị<br>Mã số thuế | Thông tin QR thanh toán<br>QR code thanh toán<br>Trung tâm đảo tạo liên tục<br>ViettinBank CN HAI BA TRUNG<br>Số tài khoản: 846243943<br>Nội dung: NGUYĚN VĂN A-<br>MDK24092400002-Phi tuyen sinh-Hoc phi<br>Số tiền: 5.000.000 á |                |
|----------------------------------------------------------------------------------------------------|----------------------------------------------------------------------------------------------------|----------------|
| Dia cin                                                                                                    |                                                                                                    | <br>🗐 ĐÔNG LẠI |

Hình 11: Tạo mã QR thanh toán

Sinh viên thực hiện thanh toán khoản thu qua QR đã tạo. Thanh toán thành công hệ thống sẽ gửi email xác nhận đến email được cấp của sinh viên.

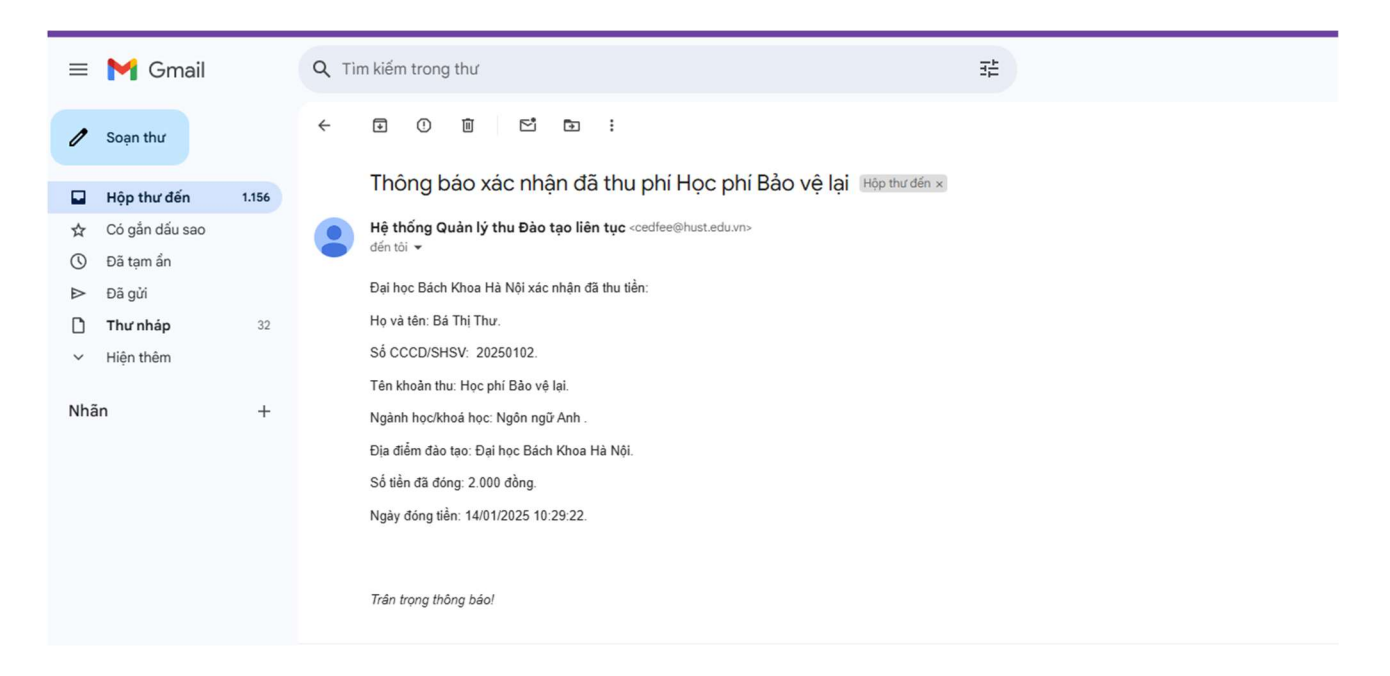

Hình 12: Email xác nhận thanh toán khoản thu

Trường hợp sinh viên không thanh toán cho khoản thu đã tạo, khoản thu đó sẽ không được lưu lại thông tin.

Bước 4: Đóng lại

Kiểm tra giao dịch thanh toán thành công.

Bản ghi đăng ký thanh toán thành công được lưu lại vào trên màn hình danh sách.

# 2.3.3 Xem thông tin chi tiết

#### <u>Mục đích:</u>

Cho phép sinh viên xem thông tin chi tiết các khoản thu của chức năng Đăng ký khóa học bồi dưỡng ngắn hạn đã được thanh toán.

### <u>Thực hiện:</u>

Đường dẫn: Chức năng > Quản lý thu nộp > Tài chính sinh viên > Đăng ký khóa học bồi dưỡng ngắn hạn

| CHỨC NĂNG                              | Đăng ký khoá học           |                                         |                 |                     |                     |
|----------------------------------------|----------------------------|-----------------------------------------|-----------------|---------------------|---------------------|
| Danh mục dữ liệu ~                     | Danh sách đăng ký học      |                                         |                 |                     | ж. н                |
| \$ Tài chính sinh viên 🔷               | + ĐĂNG KÝ KHOÁ HỌC         |                                         |                 |                     |                     |
| <ul> <li>Đăng ký tuyển sinh</li> </ul> | # Tên sinh viên            | CCCD/ CMND Tến khoản thu Ngành học/ CTH | Mức thu         | Học phí tạm thu     | Hinh thức đào tạo   |
| <ul> <li>Đăng ký khoả học</li> </ul>   |                            |                                         | T               | T                   | Tất cả 🔻            |
| <ul> <li>Đóng phí khác</li> </ul>      | Xác nhận thông từ          | n đáng ký khoá học                      | 00.000 ∉        | 16.500.000 <b>∉</b> | Khoá học ngắn han   |
| \$ Upload khoản thu ∽                  | D 2 Họ và tên:             | Lê Ngọc Sơn                             | <b>30.000</b> ∉ | 16.500.000 <i>±</i> | Khoá học ngắn hạn   |
| 🔟 Báo cáo 🛛 👻                          | Mã sinh viên:              | SVLNS01                                 | 30.000 £        | 16.500.000 s        | Khoả học ngắn hạn   |
|                                        | 4 Nội dung đăng ký:        | Chứng chỉ ACCA                          | 00.000 <i>d</i> | 16.500.000 á        | Khoá học ngắn hạn   |
|                                        | Hinh thức đào tạo:         | Khoá học ngắn hạn                       | 0.000 ∉         | 8.000.000 4         | Vừa học vừa lâm     |
|                                        |                            | 10/03/2024 10:10                        | ).000 <b>∉</b>  | 8.000.000 ±         | Vừa học vừa lầm     |
|                                        | Tên khoản thu<br>7 Số tiền | Khoá học ACCA ngắn hạn<br>6.000.000 ≰   | 0.000 đ         | 8.000.000 ±         | Vừa học vừa lâm     |
|                                        | и и 1                      |                                         |                 |                     | 1 - 7 của 7 bản ghi |
|                                        |                            | 🚭 ĐÔNG LẠI 📄 TẠO MÃ QRCODE THANH TƠ     | ÁN              |                     |                     |
|                                        |                            |                                         | _               |                     |                     |
|                                        |                            |                                         |                 |                     |                     |
|                                        |                            |                                         |                 |                     |                     |

Bước 1: Nhấn vào icon 🖍 của bản ghi muốn xem chi tiết

Hình 13: Xem chi tiết Đăng ký khóa học bồi dưỡng ngắn hạn

### 2.4 Chức năng Đóng phí khác

### <u>Mục đích:</u>

Chức năng này được thực hiện bởi người học, sinh viên:

- Trường hợp 1: Người học của trung tâm hoặc các đơn vị liên kết, có tài khoản cá nhân.
- Trường hợp 2: (Vãng lai) người học cũ của trường, đăng nhập vào hệ thống bằng tải khoản chung được phân quyền và thực hiện đóng phí.

### 2.4.1 Danh sách Đóng phí khác

### <u>Mục đích:</u>

Cho phép người dùng được xem các thông tin giao dịch thành công tại màn hình chức năng này.

### <u>Thực hiện:</u>

Đường dẫn: Chức năng > Quản lý thu nộp > Tài chính sinh viên > Đóng phí khác

|                                                                     |        | Đóng j  | phí khá  | ic      | - 67             |        |                            |        |         |   |                                                                                     |         |   |            |   |                  | 6   |
|---------------------------------------------------------------------|--------|---------|----------|---------|------------------|--------|----------------------------|--------|---------|---|-------------------------------------------------------------------------------------|---------|---|------------|---|------------------|-----|
| CHUC NANG                                                           |        | Dann sa | ach thar | in toan | phi              |        |                            |        |         |   |                                                                                     |         |   |            |   |                  | 1.  |
| Quản trị danh mục dùng chung                                        | $\sim$ | + Đ     | ÓNG PHÍ  | кнас    |                  |        |                            |        |         |   |                                                                                     |         |   |            |   |                  |     |
| S Quản lý thu nộp                                                   | ^      |         | #        |         | Mã đăng ký       | Т      | Fên sinh viên              | CCCD   | CMND    |   | Tên khoản thu                                                                       | Mức thu |   | Thành tiền |   | Ngày tạo         | Ngi |
| Tài chính sinh viên                                                 | ^      |         |          |         | ٦                | T      | T                          |        |         | T | Tất cả 🔻                                                                            |         | T |            | T | Từ – Đến         |     |
| Đăng ký thông tin<br>người học lần đầu<br>Đăng ký khóa học bắ       |        |         | 1        | 0       | MDK2025011600005 | в      | Bá Thị Thư                 | 024302 | 2000071 |   | Phí cấp bản sao văn bằng<br>chứng chỉ, trích sao kết<br>quả học tập                 | 500 d   |   | 2.000 d    |   | 16/01/2025 10:46 | 16/ |
| dưỡng ngắn hạn                                                      | 1      |         | 2        | (1)     | MDK2025011400004 | P      | Phạm Trả My                | 000007 | 012544  |   | Phí làm thủ tục chuyển<br>trường                                                    | 2.000 # |   | 2.000 4    |   | 14/01/2025 15:29 | 14/ |
| <ul> <li>Đong phi khác</li> <li>Tra cứu nợ phí &amp; đón</li> </ul> | g      |         | 3        | 0       | MDK2025011300005 | i 1    | ê Minh Hiếu                |        |         |   | Phí xác nhận văn bằng                                                               | 500 ±   |   | 2.000 #    |   | 13/01/2025 15:45 | 13/ |
| tiền<br>Quản lý Upload                                              | ~      |         | 4        | ()      | MDK2025011300003 | P      | Phạm Thảo Vy               | 000007 | 012593  |   | Phí cấp bản sao văn bằng<br>chứng chỉ, trích sao kết<br>quả học tập                 | 500 £   |   | 2.000 ₫    |   | 13/01/2025 11:24 | 13/ |
| Người dùng & Phân<br>quyển                                          | ~      |         | 5        | 0       | MDK2025011300002 | P      | Phạm Thảo Vy               | 000007 | 012593  |   | Phí thi tuyến                                                                       | 2.000 ₫ |   | 2.000 d    |   | 13/01/2025 11:00 | 13/ |
|                                                                     |        |         | 6        | (1)     | MDK2025011000002 | P      | Phạm Thảo Vy               | 000007 | 012593  |   | Phí tổ chức thi tiếng Anh                                                           | 2.000 4 |   | 2.000 d    |   | 13/01/2025 10:07 | 13/ |
|                                                                     |        |         | 7        | 0       | MDK2025010700013 | P<br>0 | Phạm Thùy Hiễn<br>03012501 | 000003 | 8012501 |   | Phí cấp bản sao văn bằng<br>chứng chỉ, trích sao kết<br>quả học tập                 | 500 ±   |   | 2.000 #    |   | 07/01/2025 10:59 | 07/ |
|                                                                     |        |         | 8        |         | MDK2025010600006 | в      | Bá Thị Thư                 | 024302 | 2000071 |   | Phí làm thủ tục chuyển<br>trường                                                    | 2.000 d |   | 2.000 d    |   | 06/01/2025 18:01 | 07/ |
|                                                                     |        |         | 9        | (       | MDK2025010600005 | 5 В    | Bá Thị Thư                 | 024302 | 2000071 |   | Phí tiếp nhận sinh viên,<br>học viên trở lại học,<br>chuyển chương trình đảo<br>tạo | 2.000 ₫ |   | 2.000 d    |   | 06/01/2025 18:01 | 07/ |
|                                                                     |        |         | 10       | ۲       | MDK2025010600004 | в      | 3á Thị Thư                 | 024302 | 2000071 |   | Phí tổ chức thi tiếng Anh                                                           | 2.000 # |   | 2.000 4    |   | 06/01/2025 18:00 | 07/ |

# Hình 14: Màn hình chức năng Danh sách đóng phí khác

Hệ thống mở ra màn hình "Danh sách thông tin đóng phí khác", bao gồm:

- #: Cột số thứ tự
- 📝 : Xem chi tiết thông tin đóng phí
- Mã đăng ký: Hệ thống tự sinh mã đăng ký của khoản thu thanh toán thành công
- Tên sinh viên: Tên người học/ sinh viên
- CCCD/CMND: CCCD của người học
- **Tên khoản thu:** Tên khoản thu
- Mức thu: Số tiền được khai báo theo khoản thu
- Thành tiền: Số tiền sinh viên thực hiện thanh toán
- Ngày tạo: Ngày tạo khoản thu
- Ngày thanh toán: Thời gian thanh toán thành công
- **Người tạo:** Tài khoản thực hiện tạo thông tin đăng ký
- Ký hiệu hóa đơn: Số ký hiệu của hóa đơn
- Số hóa đơn: Số hóa đơn của giao dịch khoản thu thanh toán
- Ngày hóa đơn: Ngày, giờ của hóa đơn

#### Các chức năng:

- Tìm kiếm/ lọc bản ghi theo các trường thông tin
- Sắp xếp thứ tự hiển thị các bản ghi đóng phí khác
- Chọn số lượng hiển thị mỗi trang

### 2.4.2 Thêm mới Đóng phí khác

#### <u>Mục đích:</u>

Cho phép sinh viên thực hiện thêm mới bản ghi thông tin đóng phí khác.

### <u>Thực hiện:</u>

Đường dẫn: Chức năng > Quản lý thu nộp > Tài chính sinh viên > Đóng phí khác > + Đóng phí khác

|               |                                                                      | Đóng   | phí kh   | ác                                                            |                                 |         |   |            |          |                  |                   |
|---------------|----------------------------------------------------------------------|--------|----------|---------------------------------------------------------------|---------------------------------|---------|---|------------|----------|------------------|-------------------|
|               | CHỨC NĂNG                                                            | Danh s | sách tha | anh toán phí                                                  |                                 |         |   |            |          |                  | $  \cdot \rangle$ |
| and the state | Quản trị danh mục<br>* dùng chung                                    | + Đ    | ÓNG PH   |                                                               |                                 | 10      |   |            |          |                  |                   |
|               | S Quản lý thu nộp 🔷 🗠                                                |        | #        | Thông tin đóng phí khác                                       |                                 | hoá đơn |   | Số hoá đơn |          | Ngày hoá đơn     |                   |
| 0             | Tài chính sinh viên ^                                                |        |          | Tên khoản phí *                                               | Họ và tên *                     |         | Ŧ |            | <b>T</b> | Từ               | - Đ               |
|               | Đăng ký thông tin<br>người học lần đầu                               |        | 1        | Chon tên khoản phí 🔹                                          | Nhập họ và tên                  |         |   | 0000184    |          | 16/01/2025 11:09 |                   |
|               | Đăng ký khóa học bồi                                                 |        |          | Số tiền *                                                     | Số hiệu sinh viên "             |         |   |            |          |                  |                   |
|               | dưỡng ngắn hạn                                                       |        | 2        | D 0                                                           | Nhập số hiệu sinh viên          |         |   |            |          |                  |                   |
|               | <ul> <li>Đông phi khác</li> <li>Tra cứu nợ phí &amp; đóng</li> </ul> |        | 3        | Số lượng *                                                    | Email *                         |         |   |            |          |                  |                   |
|               | tiền                                                                 | _      |          | 1,00                                                          | Nhập email                      |         |   |            |          |                  |                   |
|               | <ul> <li>Quản lý Upload</li> </ul>                                   | U      | 4        | Số tiền nhải đóng *                                           | Số điện thoại                   |         |   |            |          |                  |                   |
|               | Người dùng & Phân                                                    |        | 5        | 0 đ                                                           | Nhập số điện thoại              |         |   |            |          |                  |                   |
|               | dalou                                                                |        | 6        |                                                               |                                 |         |   |            |          |                  |                   |
|               |                                                                      |        |          | 🗌 Xuất hoả đơn cho đơn vị                                     |                                 |         |   |            |          |                  |                   |
|               |                                                                      |        | 7        | Ghi chú                                                       |                                 |         |   |            |          |                  |                   |
|               |                                                                      | _      |          | Nhập mô tả, ghi chú thêm (nếu là bảng điểm vui lòng nhập kỳ h | ọc cần lấy)                     |         |   |            |          |                  |                   |
|               |                                                                      |        | 8        |                                                               |                                 |         |   |            |          |                  |                   |
|               |                                                                      | _      |          |                                                               |                                 |         |   |            |          |                  |                   |
|               |                                                                      |        | 9        |                                                               | 🚭 ĐÓNG LẠI 📄 LƯU LẠI            |         |   |            |          |                  |                   |
|               |                                                                      |        | 10       | MDK2025010600004 Bá Thị Thư 024302000071                      | Phí lỗ chức thi tiếng Anh 2025T | LT      |   | 0000039    |          | 07/01/2025 08:54 |                   |
|               |                                                                      |        |          |                                                               |                                 |         |   |            |          |                  |                   |
|               |                                                                      | 14 -   | • (1)    | 2 ► 🛏 10 🗸 Số bản ghi mỗi trang                               |                                 |         |   |            |          | 1 - 10 củi       | i 14 bản ghi      |

### Hình 15: Màn hình thêm mới đóng phí

Bước 1: Nhập thông tin đóng phí khác:

Các thông tin cá nhân: Với người học của trường, các thông tin cá nhân sẽ được tự động sinh theo tài khoản đang đăng nhập. Còn người học vãng lai sẽ phải phập thông tin.

- Họ và tên: Nhập họ tên người học
- CCCD/CMND: Nhập CCCD
- Email: Nhập email
- Số điện thoại: Nhập SĐT
- Xuất hóa đơn cho đơn vị: Tích chọn và nhập thông tin trường này đối với các thí sinh đăng ký muốn XHĐ về cho đơn vị
  - + Tên đơn vị: Nhập tên đơn vị
  - + Mã số thuế: Nhập mã số thuế
  - + Địa chỉ đơn vị: Nhập địa chỉ

Thông tin đóng phí khác:

- Tên khoản thu: Chọn trong danh sách

- Số tiền: Hệ thống tự sinh theo mức phí đã khai báo
- Số lượng: Mặc định 1. Với các mức phí được khai báo tích chọn "Số lượng" thì được phép sửa số lượng tại đây.
- Số tiền phải đóng: Bằng Số lượng x Số tiền

| -  |                                                                                            | Đóng phí khác                                                                                   |                                                                   |                       |
|----|--------------------------------------------------------------------------------------------|-------------------------------------------------------------------------------------------------|-------------------------------------------------------------------|-----------------------|
| 8  | CHUC NANG                                                                                  | Danh cách thanh toán nhí                                                                        |                                                                   | ( × ×                 |
| 11 | Dann muc du lieu     S     Tái chính sinh viên     Dâng ký tuyển sinh     Dâng ký khoả học | •<br><b>Thông tin đóng phí khác</b><br>Sinh viên<br>Trần Hải Phong - 0986552447 - tranhaiphong⊛ | Tên khoản phí *<br>▼ PHISAOBANG - Phi cấp bản sao văn bằng, chứ ▼ |                       |
|    | Dóng phí khác                                                                              | Họ và tên *                                                                                     | Số tiền *                                                         |                       |
|    | S Upload khoản thu                                                                         | Trần Hải Phong                                                                                  | 25.000 đ                                                          |                       |
|    | 🔟 Báo cáo 🗸                                                                                | Số hiệu sinh viên *<br>372899P2                                                                 | Số lượng*<br>2,00 \$                                              |                       |
|    |                                                                                            | Email *                                                                                         | Số tiền phải đóng *                                               |                       |
|    |                                                                                            | tranhaiphong@gmail.com                                                                          | 50.000 đ                                                          |                       |
|    |                                                                                            | Số điện thoại<br>0986552447                                                                     | Xuất hoà đơn cho đơn vị                                           |                       |
|    |                                                                                            | Ghi chú                                                                                         |                                                                   |                       |
|    |                                                                                            | Nhập mô tả, ghi chủ thêm                                                                        |                                                                   |                       |
|    |                                                                                            |                                                                                                 | <u>k</u>                                                          |                       |
|    |                                                                                            |                                                                                                 | 🖨 ĐÔNG LẠI 💋 LƯU LẠI                                              | 1 - 10 của 17 bản ghi |
| 8  |                                                                                            | 1000                                                                                            |                                                                   |                       |

Hình 16: Nhập thông tin thêm mới đóng phí khác

# Bước 2: Bấm nút "Lưu lại"

Hệ thống chuyển tiếp đến màn hình xác nhận thông tin.

Thực hiện kiểm tra xác nhận thông tin đã khai đã đúng chưa:

- Nếu thông tin chưa đúng: Bấm nút "Quay lại" thực hiện chỉnh sửa Bước 1
- Nếu thông tin đúng: Thực hiện tiếp Bước 3

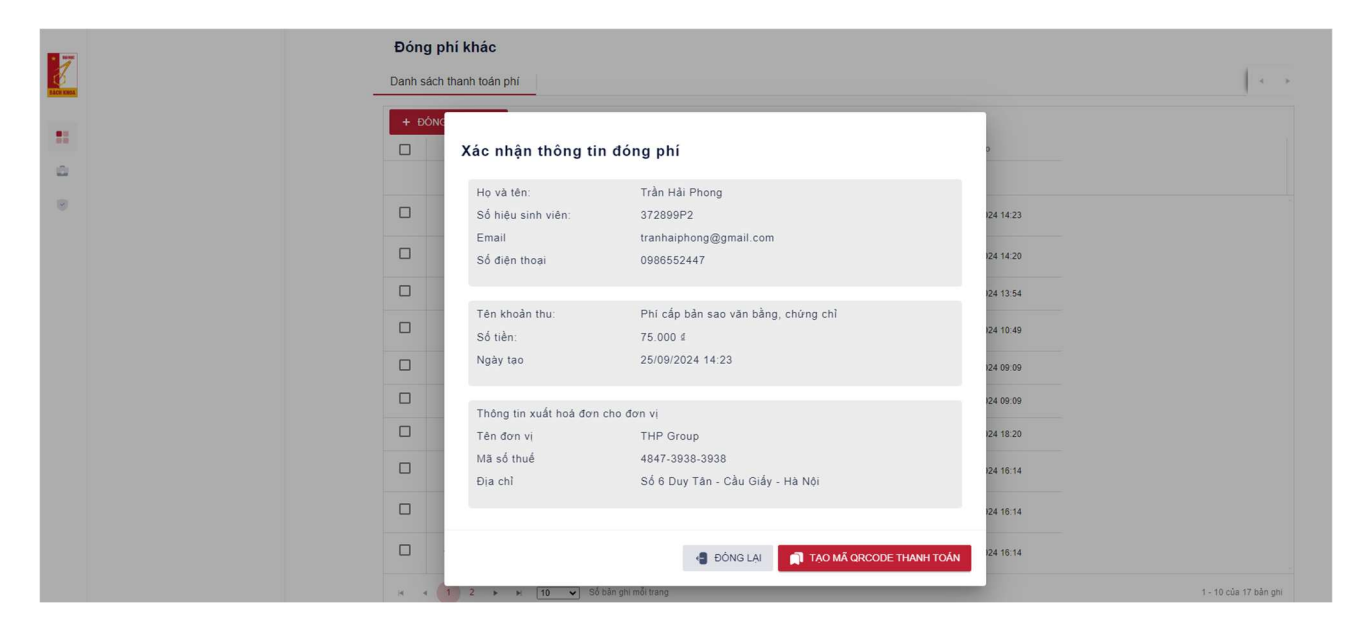

Hình 17: Màn hình xác nhận thông tin

Bước 3: Bấm nút "Tạo mã QR thanh toán"

Hệ thông tự động sinh mã QR.

| • 5      | Đóng p    | hí khác                                                |                                     |           |                   |
|----------|-----------|--------------------------------------------------------|-------------------------------------|-----------|-------------------|
| <u>.</u> | Danh sách | thanh toán phí                                         |                                     |           |                   |
|          | + ĐÓNG    | Xác nhận thông tin đóng phí                            |                                     | 1         |                   |
| <u> </u> |           | Un và tân: Trần Uải Ohn                                | 22                                  |           |                   |
| 8        |           | Thông tin QR thanh toán                                |                                     | 124 14 23 |                   |
|          |           | QR code thanh toán                                     | IN CONTRACTOR                       | 124 14:20 |                   |
|          |           | Trung tâm đào tạo liên tục                             |                                     | 24 13:54  |                   |
|          |           | ViettinBank CN HAI BA TRUNG<br>Số tài khoản: 846243943 |                                     | 124 10:49 |                   |
|          |           | Nội dụng: TRẦN HẢI PHONG-<br>MDK25092400011-Dong phi   |                                     | 124 09:09 |                   |
|          |           | Số tiền: 225.000 ≰                                     |                                     | 24 09:09  |                   |
|          |           |                                                        |                                     | 124 18:20 |                   |
|          |           |                                                        | ĐÓNG LẠI                            | 124 16:14 |                   |
|          |           |                                                        |                                     | 124 16:14 |                   |
|          |           | 4                                                      | ĐỒNG LẠI 📄 TẠO MÃ QRCODE THANH TOÁN | 124 16 14 |                   |
|          | H 4 (     | 1 2 🔸 😽 10 👻 Số bản ghi mỗi trang                      |                                     | 1         | 10 của 17 bản ghi |
| P        |           |                                                        |                                     |           |                   |

Hình 18: Tạo mã QR thanh toán

Sinh viên thực hiện thanh toán khoản thu qua QR code đã tạo. Thanh toán thành công hệ thống sẽ gửi email xác nhận đến email của sinh viên

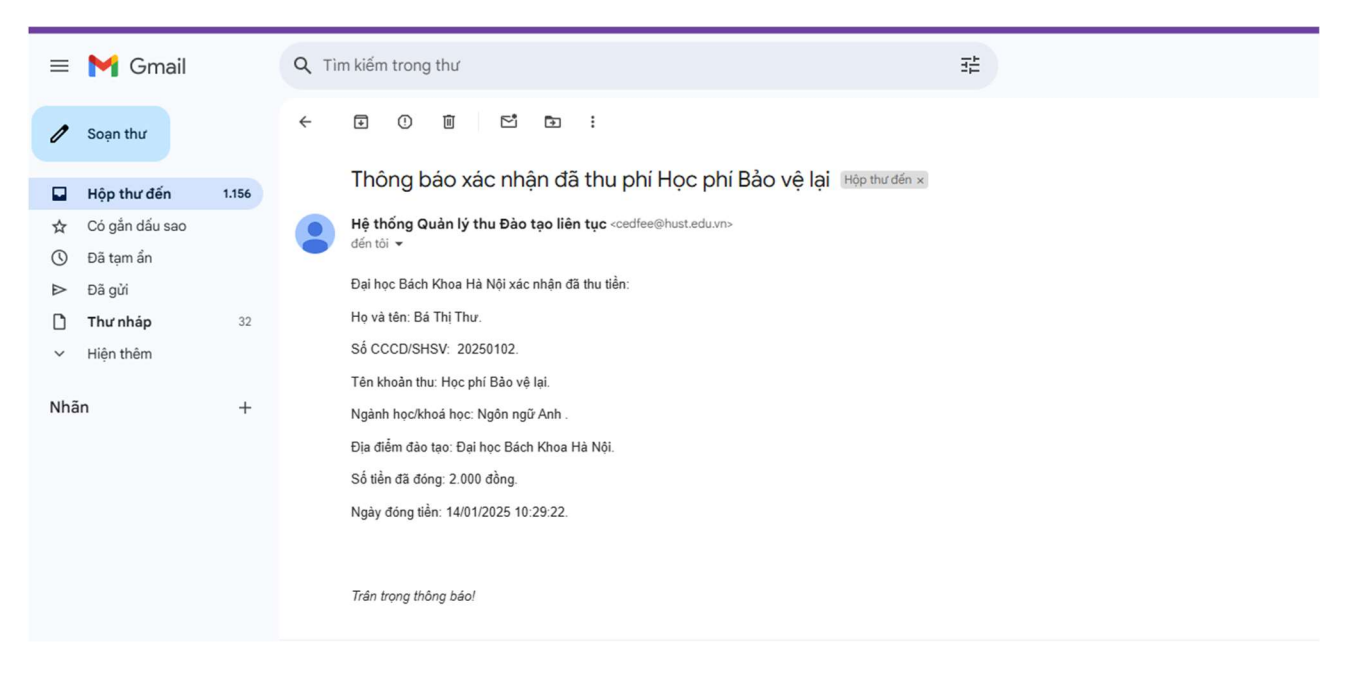

Hình 19: Email xác nhận thanh toán khoản thu

### Bước 4: Đóng lại

Kiểm tra giao dịch thanh toán thành công.

Bản ghi đăng ký thanh toán thành công được lưu lại vào trên màn hình danh sách.

### 2.4.3 Xem thông tin chi tiết

### <u>Mục đích:</u>

Cho phép người học, sinh viên xem thông tin chi tiết của bản ghi Đóng phí khác

### Thực hiện:

Đường dẫn: Chức năng > Quản lý thu nộp > Tài chính sinh viên > Đóng phí khác

| • Quản trị danh mục                    |      | on ortain | r toah p | hí               |                            |   |              |                                                                                     |       |                 |   |            |   |                  | 1 |
|----------------------------------------|------|-----------|----------|------------------|----------------------------|---|--------------|-------------------------------------------------------------------------------------|-------|-----------------|---|------------|---|------------------|---|
| <ul> <li>dùng chung</li> </ul>         | + ĐÓ | NG PHÍ H  | KHÁC     |                  |                            |   |              |                                                                                     |       |                 |   |            |   |                  | - |
| \$ Quản lý thu nộp 🔷                   |      | #         |          | Mã đăng ký       | Tén sinh viên              |   | CCCD/ CMND   | Tên khoản thu                                                                       |       | Ký hiệu hoá đơn |   | Số hoả đơn |   | Ngày hoả đơn     |   |
| Tài chính sinh viên ^                  |      |           |          | Ŧ                |                            | T | T            | Tất cả 🔹                                                                            | - Đến |                 | Ŧ |            | T | Τừ               |   |
| Đăng ký thông tin<br>người học lần đầu |      | 1         | 0        | MDK2025011600005 | Bá Thị Thư                 |   | 024302000071 | Phí cấp bản sao văn bằng<br>chứng chỉ, trích sao kết<br>quả học tập                 |       | 2C25TLT         |   | 0000184    |   | 16/01/2025 11:09 |   |
| dưỡng ngắn hạn                         |      | 2         | 0        | MDK2025011400004 | Phạm Trả My                |   | 000007012544 | Phí lâm thủ tục chuyển<br>trường                                                    |       |                 |   |            |   |                  |   |
| Tra cứu nơ phí & đóng                  |      | 3         | ۲        | MDK2025011300005 | Lê Minh Hiếu               |   |              | Phí xác nhận văn bằng                                                               |       |                 |   |            |   |                  |   |
| tiển<br>• Quản lý Upload – v           |      | 4         | 0        | MDK2025011300003 | Phạm Thảo Vy               |   | 000007012593 | Phi cấp bản sao văn bằng<br>chứng chỉ, trích sao kết<br>quả học tập                 |       |                 |   |            |   |                  |   |
| Người dùng & Phân vụ vền               |      | 5         | (1)      | MDK2025011300002 | Phạm Thảo Vy               |   | 000007012593 | Phí thi tuyến                                                                       |       |                 |   |            |   |                  |   |
|                                        |      | 6         | (1)      | MDK2025011000002 | Phạm Thảo Vy               |   | 000007012593 | Phí tổ chức thi tiếng Anh                                                           |       |                 |   |            |   |                  |   |
|                                        |      | 7         | 0        | MDK2025010700013 | Phạm Thủy Hiển<br>03012501 |   | 000003012501 | Phí cắp bản sao văn bằng<br>chừng chỉ, trích sao kết<br>quả học tập                 |       |                 |   |            |   |                  |   |
|                                        |      | 8         | 0        | MDK2025010600006 | Bá Thị Thư                 |   | 024302000071 | Phí làm thủ tục chuyển<br>trường                                                    |       |                 |   |            |   |                  |   |
|                                        |      | 9         | ٩        | MDK2025010600005 | Bá Thị Thư                 |   | 024302000071 | Phí tiếp nhận sinh viên,<br>học viên trở lại học,<br>chuyển chương trình đảo<br>tạo |       |                 |   |            |   |                  |   |
|                                        |      | 10        | (1)      | MDK2025010600004 | Bá Thị Thư                 |   | 024302000071 | Phí tổ chức thi tiếng Anh                                                           |       | 2C25TLT         |   | 0000039    |   | 07/01/2025 08:54 |   |

Hình 20: Màn hình chi tiết thông tin

**Bước 1:** Nhấn vào icon Của bản ghi muốn xem chi tiết

| 1         | CHỨC NĂNG                                                                                       |   | Đóng ph      | í khác                   |                                                    |           |                       |
|-----------|-------------------------------------------------------------------------------------------------|---|--------------|--------------------------|----------------------------------------------------|-----------|-----------------------|
| TACK KARA | Danh mục dữ liệu                                                                                | ~ | Danh sách th | nanh toán phí            |                                                    |           | <u> </u>              |
| ::<br>a   | <ul> <li>S Tài chính sinh viên</li> <li>Đăng ký tuyến sinh</li> <li>Đăng ký khoá học</li> </ul> | ^ | + ĐÓNG       | Xác nhận thông tin       | t đóng phí                                         | 2         |                       |
|           | <ul> <li>Đóng phí khác</li> </ul>                                                               |   |              | Số hiệu sinh viên:       | 372899P2                                           | 24 14:23  |                       |
|           | \$ Upload khoản thu                                                                             | ~ |              | Email<br>Số điện thoại   | tranhaiphong@gmail.com<br>0986552447               | 124 14:20 |                       |
|           |                                                                                                 |   |              | Tên khoản thu:           | Phí cấp bản sao văn bằng, chứng chỉ                | 124 13.54 |                       |
|           |                                                                                                 |   |              | Số tiền:                 | 75.000 d                                           | 124 10:49 |                       |
|           |                                                                                                 |   |              | Ngày tạo                 | 25/09/2024 14:23                                   | 124 09:09 |                       |
|           |                                                                                                 |   |              | Thông tin xuất hoà đơn ( | cho đơn vi                                         | 124 09:09 |                       |
|           |                                                                                                 |   |              | Tên đơn vị               | THP Group                                          | 024 18:20 |                       |
|           |                                                                                                 |   |              | Mã số thuế<br>Địa chỉ    | 4847-3938-3938<br>Số 6 Duy Tân - Cầu Giấy - Hà Nội | 124 16:14 |                       |
|           |                                                                                                 |   |              |                          |                                                    | 124 16:14 |                       |
|           |                                                                                                 |   |              |                          | DÓNG LẠI 🕅 TẠO MÃ QRCODE THANH                     | 124 16:14 |                       |
|           |                                                                                                 |   | H 4 1        | 2 🕨 🖬 🚺 💙 Sốt            | nân ghi mỗi trang                                  |           | 1 - 10 của 17 bản ghi |
| -         |                                                                                                 |   |              |                          |                                                    |           |                       |

Hình 21: Màn hình chi tiết thông tin

# 2.5 Chức năng Tra cứu nợ phí & đóng tiền

### Mục đích:

Chức năng này cho phép người học tra cứu, xem các khoản thu cần phải đóng tiền và thực hiện đóng tiền thông qua QR code.

# 2.5.1 Danh sách các khoản thu cần đóng của người học

### <u>Mục đích:</u>

Cho phép người học tra cứu các khoản thu cần phải đóng. Các khoản thu này này được nhà trường gửi về thông báo qua email.

*Lưu ý*: Sinh viên kiểm tra email nhà trường cấp thường xuyên, và kiểm tra cả phần gmail Thư rác để tránh bỏ sót thông tin, thông báo từ nhà trường gửi về.

### <u>Thực hiện:</u>

Đường dẫn: Chức năng > Quản lý thu nộp > Tài chính sinh viên > Tra cứu nợ phí & đóng tiền

|                                        |        |        | *                          |        |                    |           |        |        |               |     |                  |           |
|----------------------------------------|--------|--------|----------------------------|--------|--------------------|-----------|--------|--------|---------------|-----|------------------|-----------|
| Danh mục dữ liệu ~                     | Họ tên | Trán N | guyên Huy                  |        |                    | Số hiệu S | v 2022 | 29018  |               |     |                  |           |
| \$ Tài chính sinh viên ^               | п      | STT    | TÊN KHOẢN THU              |        | TÊN NGÀNH HỌC/ CTH | MÃ LỚP    |        | HOC KÝ | SỐ TIÈN CẦN Đ | ÖNG | THỜI HẠN ĐÓNG    |           |
| <ul> <li>Đăng ký tuyển sinh</li> </ul> |        |        |                            | Ŧ      | T                  |           | Ŧ      | T      |               | Ŧ   |                  |           |
| <ul> <li>Đăng ký khoá học</li> </ul>   |        | 1      | Học phí ngắn hạn Thực Hành |        | Tiếng Anh          | K67       |        | 2      | 10.550.000 #  |     | 14/10/2024 00:41 |           |
| <ul> <li>Đóng phí khác</li> </ul>      |        | 2      | Học phí ngắn hạn ACCA      |        | ACCA               | K67       |        | 2      | 16.500.000 d  |     | 14/10/2024 00:33 |           |
| tiền                                   | н      | 1      | ▶ ⊮ 10 ✔ Số bản            | ghi mà | 5i trang           |           |        |        |               |     |                  | 1 - 2 của |
| <ul> <li>Tống hợp khoản thu</li> </ul> |        |        |                            |        |                    |           |        |        |               |     |                  |           |
| \$ Quản lý khoản thu ∽                 |        |        |                            |        |                    |           |        |        |               |     |                  |           |
| Báo cáo ~                              |        |        |                            |        |                    |           |        |        |               |     |                  | ĐÓN       |
|                                        |        |        |                            |        |                    |           |        |        |               |     |                  |           |
|                                        |        |        |                            |        |                    |           |        |        |               |     |                  |           |
|                                        |        |        |                            |        |                    |           |        |        |               |     |                  |           |

Hình 22: Màn hình chức năng Tra cứu nợ phí & đóng tiền

Hệ thống mở ra màn hình, bao gồm:

- Họ tên: Tự động lấy theo tên của người học đang đăng nhập bằng tài khoản account
- Số hiệu SV: Tự động sinh theo tài khoản người học
- Ô chọn: Chọn 1, chọn nhiều hoặc chọn tất cả

- #: Cột số thứ tự
- Tên khoản thu: Tên khoản thu của giao dịch tương ứng gán với người học
- Tên ngành học/CTH: Tên ngành học/CTH của giao dịch tương ứng gán với người học
- Mã lớp: Mã lớp học của giao dịch tương ứng gán với người học
- Học kỳ: Kỳ thứ của giao dịch tương ứng gán với người học
- Số tiền cần đóng: Tương ứng với trường "Số tiền chưa thu" của giao dịch tương ứng gán với người học
- Thời hạn đóng: Thời hạn phải đóng khoản thu này theo quy định của nhà trường, tương ứng với trường "Thời hạn đóng" của giao dịch.

Trường này là thông tin hiển thị để nhắc nhở người học đến hạn đóng tiền, không có ý nghĩa trong việc chặn thời điểm thực hiện đóng tiền so với ngày này.

### 3.5.2 Thanh toán

### <u>Mục đích:</u>

Chức năng này cho phép người học thực hiện lựa chọn khoản phí nợ để đóng tiền cho nhà trường.

Người dùng có thể chọn 1, hoặc nhiều khoản phí để đóng cùng 1 lúc.

### <u>Thực hiện:</u>

# Đường dẫn: Chức năng > Tài chính người học > Tra cứu nợ phí và đóng tiền

Bước 1: Người học chọn khoản thu còn nợ để đóng tiền

Hình 23: Chọn khoản thu muốn thanh toán

# Thực hiện bấm nút "Đóng tiền"

# Bước 2: Kiểm tra thông tin đóng tiền

|   | CHỨC NĂNG<br>Người dùng & Phân<br>guyễn                            | Tra cứu nợ phí & đóng tiề<br>Tra cứu nợ phí & đóng tiền Đó     | n<br>ng tiền ×                                                  |                 |                 |                         | $\langle \cdot \rangle$ |
|---|--------------------------------------------------------------------|----------------------------------------------------------------|-----------------------------------------------------------------|-----------------|-----------------|-------------------------|-------------------------|
|   | Danh mục dữ liệu v                                                 | Ho tên Trần Nguyễn Huy                                         |                                                                 | Số hi           | ệu sv 20229018  |                         |                         |
| • | S Tài chính sinh viên     Dăng ký tuyến sinh     Dăng ký khoá học  | Thông tin đóng tiền                                            |                                                                 |                 |                 |                         |                         |
|   | <ul> <li>Đóng phí khác</li> </ul>                                  | STT Tên khoản thu                                              | Tên ngành học / CTH                                             | Học kỷ          | Só tiền         |                         |                         |
|   | Tra cứu nợ phí & đóng                                              | 1 Học phí ngắn hạn Thực Hành                                   | Tiếng Anh                                                       | 2               | 10.550.000 ₫    |                         |                         |
|   | tiên<br>· Tông hợp khoản thu<br>S Quản lý khoản thu ↔<br>Bảo cảo ↔ | Thông tin xuất hoà đơn<br>Tên đơn vị:<br>Mã số thuế<br>Địa chỉ | 20228018<br>01730000122<br>Chung cư Mỹ Đình Plaza :<br>Quay lại | 2<br>TAO MÃ QRC | CODE THANH TOÁN | Tổng cộng: 10.550.000 đ |                         |

Hình 24: Kiểm tra, xác nhận các thông tin thanh toán

Hệ thống hiển thị màn hình đóng tiền, bao gồm các thông tin:

- Họ tên: Tên của người học, lấy theo tài khoản đăng nhập
- Số hiệu SV: Số hiệu của người học, lấy theo tài khoản đăng nhập

Thông tin đóng tiền:

- STT: Số thứ tự các khoản thu được chọn
- Tên khoản thu: Tên khoản thu của giao dịch tương ứng gán với người học
- Tên ngành học/CTH: Tên ngành học/CTH của giao dịch tương ứng gán với người học
- Học kỳ: Kỳ thứ của giao dịch tương ứng gán với người học
- Số tiền cần đóng: Tương ứng với trường "Số tiền chưa thu" của giao dịch tương ứng gán với người học
- Tổng cộng: Tổng số tiền của các khoản thu được chọn

Thông tin xuất hóa đơn:

- Tên đơn vị: Tên đơn vị, tự sinh theo tài khoản của người học, nếu người học không khai báo trường này để trống.
- Mã số thuế: Mã số thuế, tự sinh theo tài khoản của người học, nếu người học không khai báo trường này để trống.
- Địa chỉ: Địa chỉ tự sinh theo tài khoản của người học, nếu người học không khai báo trường này để trống.

Nhấn nút Đồng ý để xác nhận phê duyệt cho đơn đề nghị hủy.

Bước 3: Nhấn nút Tạo mã QR code thanh toán

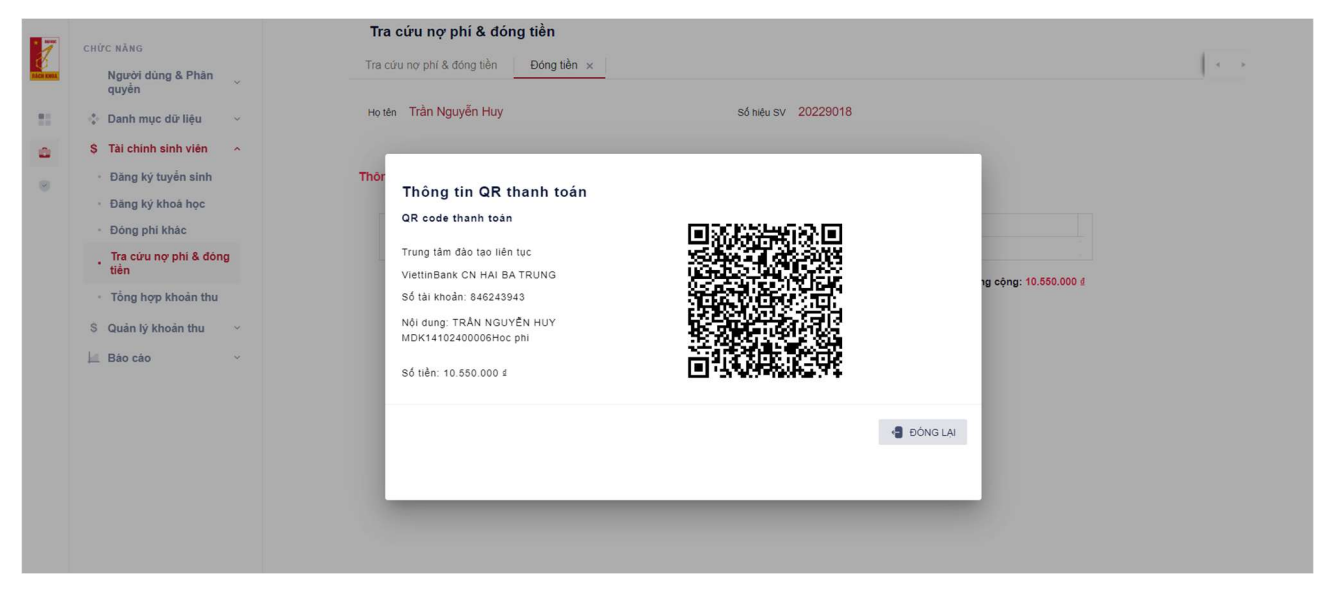

Hình 25: Tạo QR code thanh toán

Bước 4: Người học thực hiện thanh toán qua QR code được sinh ra

Thanh toán thành công hệ thống sẽ gửi email xác nhận đến email của sinh viên

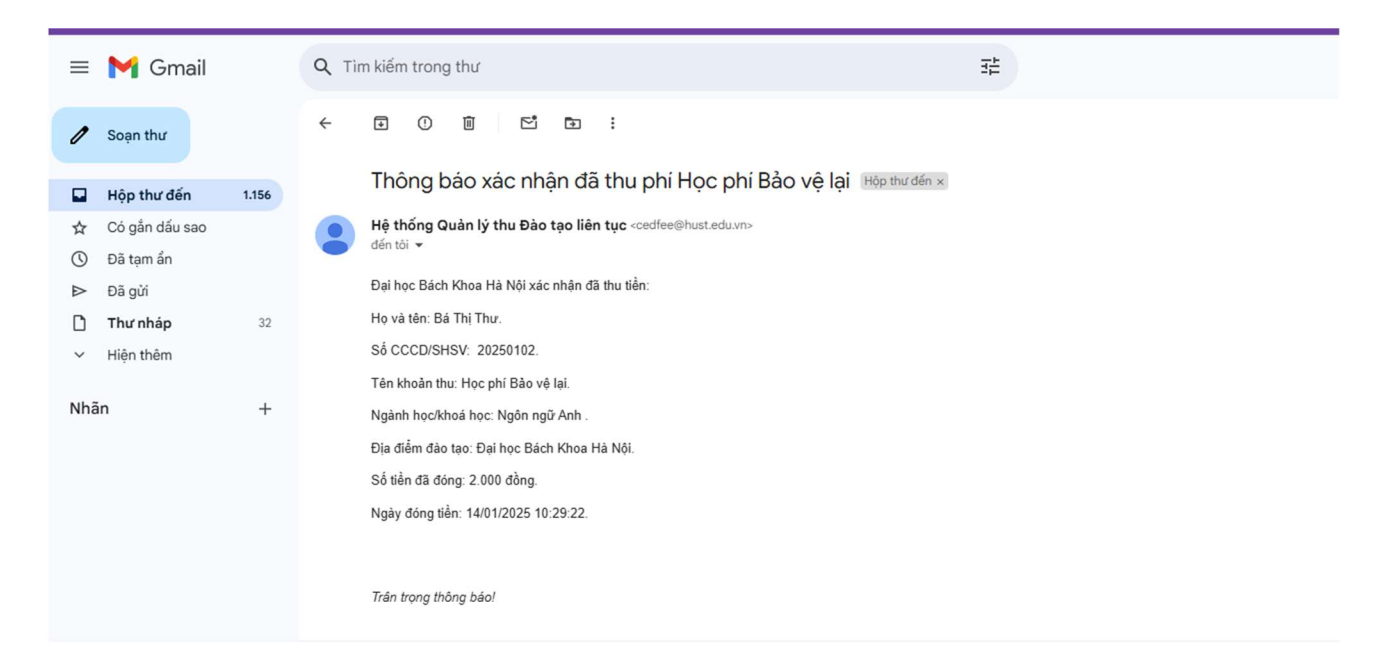

Hình 26: Email xác nhận thanh toán khoản thu

**Bước 5:** Sau khi thanh toán thành công hệ thống trả thông báo và kết thúc, khoản phí đã đóng không hiển thị ở màn hình tra cứu nợ phí nữa

# III. HƯỚNG DẪN SỬ DỤNG CHỨC NĂNG ỨNG DỤNG APP

#### 3.1 Cài đặt ứng dụng CED-FEE

Sinh viên thực hiện tìm kiếm ứng dụng "**CED-Fee**" trên nền tảng App Store hoặc Google Play trên thiết bị di động cá nhân và cài đặt ứng dụng.

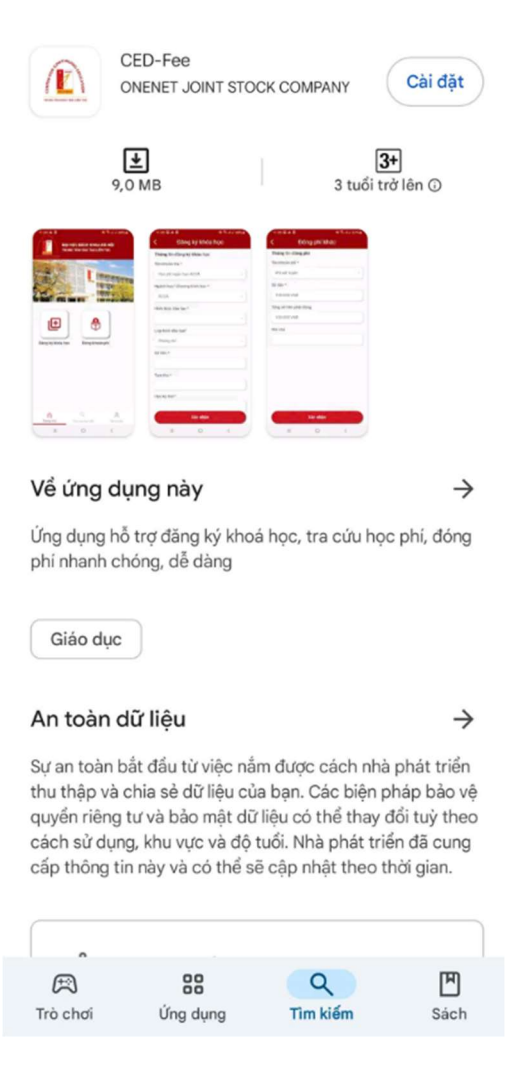

Hình 27: Cài đặt ứng dụng CED-FEE

3.2 Đăng nhập vào ứng dụng CED-FEE

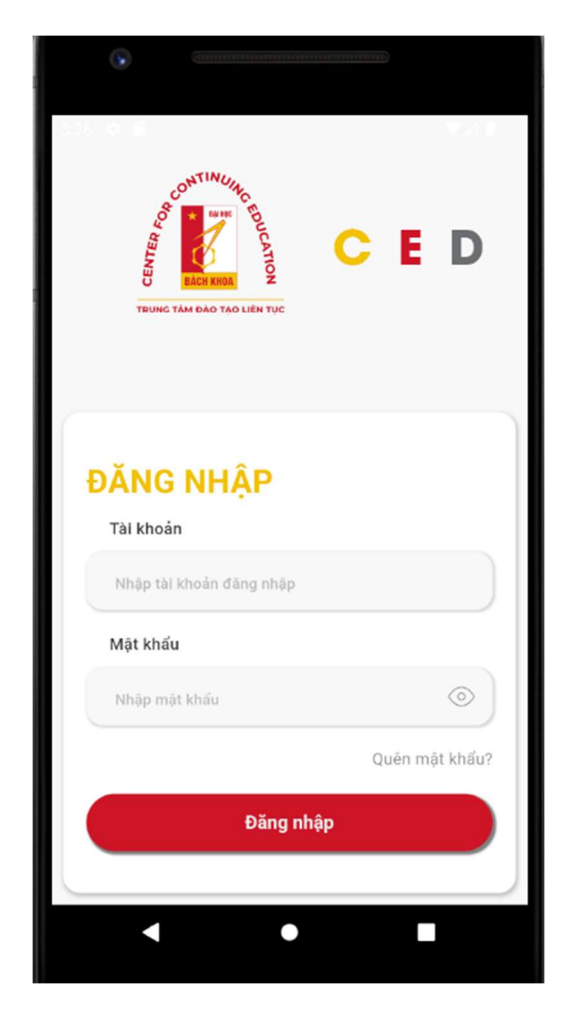

Hình 28: Màn hình đăng nhập phần mềm

Sinh viên thực hiện nhập thông tin tài khoản bao gồm: Tên đăng nhập và mật khẩu của mình, sau đó ấn vào "Đăng nhập" để vào phần mềm ứng dụng.

# 3.3 Chức năng Đăng ký khóa học bồi dưỡng ngắn hạn

### <u>Mục đích:</u>

Chức năng này được thực hiện bởi sinh viên. Cho phép sinh viên có thể chủ động đăng ký khóa học hoặc chương trình học và đóng tiền thông qua mã QR code ứng dụng sinh ra. Thông tin đăng ký thành công kèm QR code sẽ gửi mail về cho người học.

# 3.3.1 Thêm mới Đăng ký khóa học bồi dưỡng ngắn hạn

# <u>Mục đích:</u>

Cho phép sinh viên thực hiện thêm mới bản ghi thông tin đăng ký khóa học bồi dưỡng ngắn hạn.

### <u>Thực hiện:</u>

# Đường dẫn: Chức năng > Đăng ký khóa học bồi dưỡng ngắn hạn

| 1:00 A B      | 9                |   |
|---------------|------------------|---|
| <             | Đăng ký khóa học |   |
| Thông tin đ   | lăng ký khóa học |   |
| Tên khoản th  | u *              |   |
|               |                  | ~ |
| Ngành học/K   | íhóa học *       |   |
|               |                  | ~ |
| Hình thức đà  | o tạo *          |   |
|               |                  | ~ |
| Loại hình đào | o tạo            |   |
|               |                  | ~ |
| Học phí       |                  |   |
|               |                  |   |
| Học phí tạm   | thu              |   |
|               |                  |   |
| Học kỳ thứ *  |                  |   |
| •             | •                |   |
| •             | ٠                |   |

Hình 29: Màn hình thêm mới Đăng ký khóa học bồi dưỡng ngắn hạn

**Bước 1:** Nhập thông tin đăng ký:

Thông tin đăng ký khóa học:

- Tên khoản thu: Chọn trong danh sách khoản thu
- Ngành học/ chương trình học: Chọn trong danh sách. Ngành học phải được khai báo ở mức phí kết hợp với khoản thu.
- Hình thức đào tạo: Chọn trong danh sách. Lấy theo mức phí
- Loại hình đào tạo: Chọn trong danh sách. Lấy theo mức phí

- Học phí: Học phí tự sinh theo mức phí đã khai báo
- Phí tạm thu: Phí tạm thu tự sinh theo mức phí khai báo
- Học kỳ thứ: Nhập thông tin
- Địa điểm đào tạo: Chọn trong danh sách. Lấy từ danh mục địa điểm đào tạo

| Đăng ký khóa học      |     | Đăng ký khóa học         |
|-----------------------|-----|--------------------------|
| 'ên khoản thu *       |     |                          |
| Học phí ngăn hạn ACCA | ~   | Học phí                  |
| lgành học/Khóa học *  |     | 2.000 VND                |
| ACCA                  |     | Học phí tạm thu          |
| ,                     |     | 2.000 VND                |
| linh thức đào tạo *   |     | Học kỳ thứ *             |
| Ngân hạn              | × 1 | 1                        |
| oại hình đào tạo      |     | Đợt tuyến sinh *         |
| Chứng chỉ             | ~   | 2025                     |
| lọc phí               |     |                          |
| 2.000 VND             |     | Dia diem dao tao         |
| loc phí tam thu       |     | Đại học Bách Khoa Ha Nội |
| 2.000 VND             |     |                          |
| loc kỳ thứ *          |     | Xác nhận                 |
| 1                     |     |                          |
|                       |     |                          |

Hình 30: Nhập thông tin thêm mới đăng ký khóa học bồi dưỡng ngắn hạn

### Bước 2: Bấm nút "Xác nhận"

Ứng dụng chuyển tiếp đến màn hình xác nhận thông tin đăng ký.

Thực hiện kiểm tra xác nhận thông tin đã khai đã đúng chưa:

- Nếu thông tin chưa đúng: Bấm nút "Quay lại" thực hiện chỉnh sửa Bước 1
- Nếu thông tin đúng: Thực hiện tiếp bước 3

| Nguyễn An Như                    |
|----------------------------------|
| 20250601<br>NNA 01 K70           |
|                                  |
| ACCA                             |
| 10/02/2025 11:04                 |
|                                  |
| Học phí ngắn hạn ACCA            |
| 2.000 VND                        |
|                                  |
|                                  |
|                                  |
| 1                                |
| 2025<br>Dai hao Bách Khoa Hà Nôi |
|                                  |

Hình 31: Màn hình xác nhận Đăng ký khóa học bồi dưỡng ngắn hạn

Bước 3: Bấm nút "Thanh toán"

Ứng dụng tự động sinh mã QR.

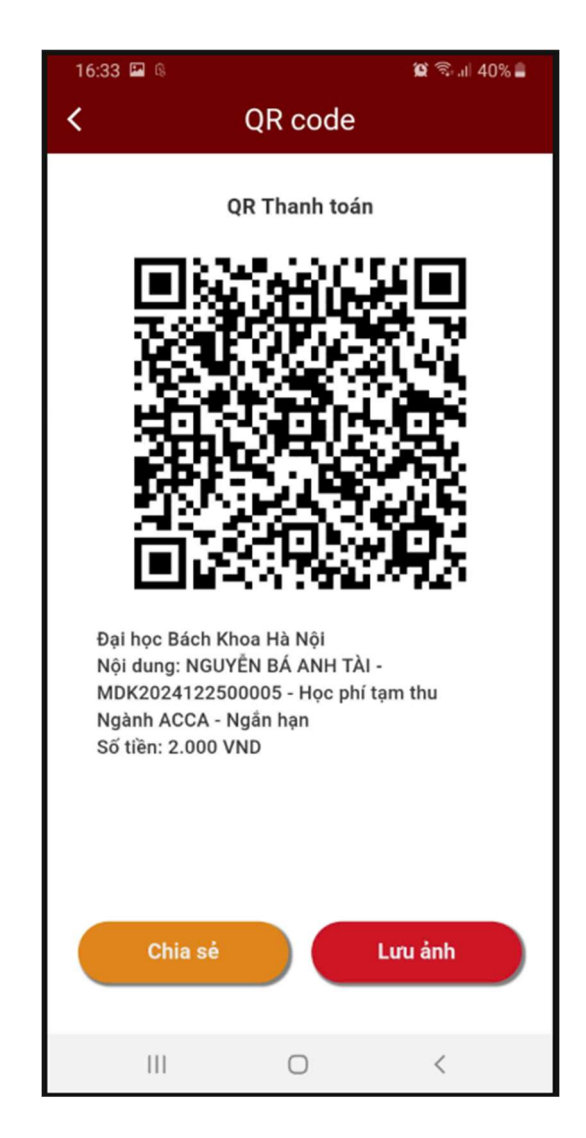

Hình 32: Tạo mã QR thanh toán khóa học bồi dưỡng ngắn hạn

Sau khi tạo thành công QR code ứng dụng, sinh viên/ thí sinh đăng ký thực hiện thanh toán.

- Chia sẻ: Chức năng cho phép chia sẻ hình ảnh QR code thanh toán.
- **Lưu ảnh:** Chức năng cho phép lưu ảnh QR code thanh toán vào thư viện ảnh của thiết bị di động.

Bước 4: Thực hiện thanh toán QR code

Sinh viên thực hiện thanh toán khoản thu qua QR đã tạo. Thanh toán thành công hệ thống sẽ gửi email xác nhận đến email được cấp của sinh viên.

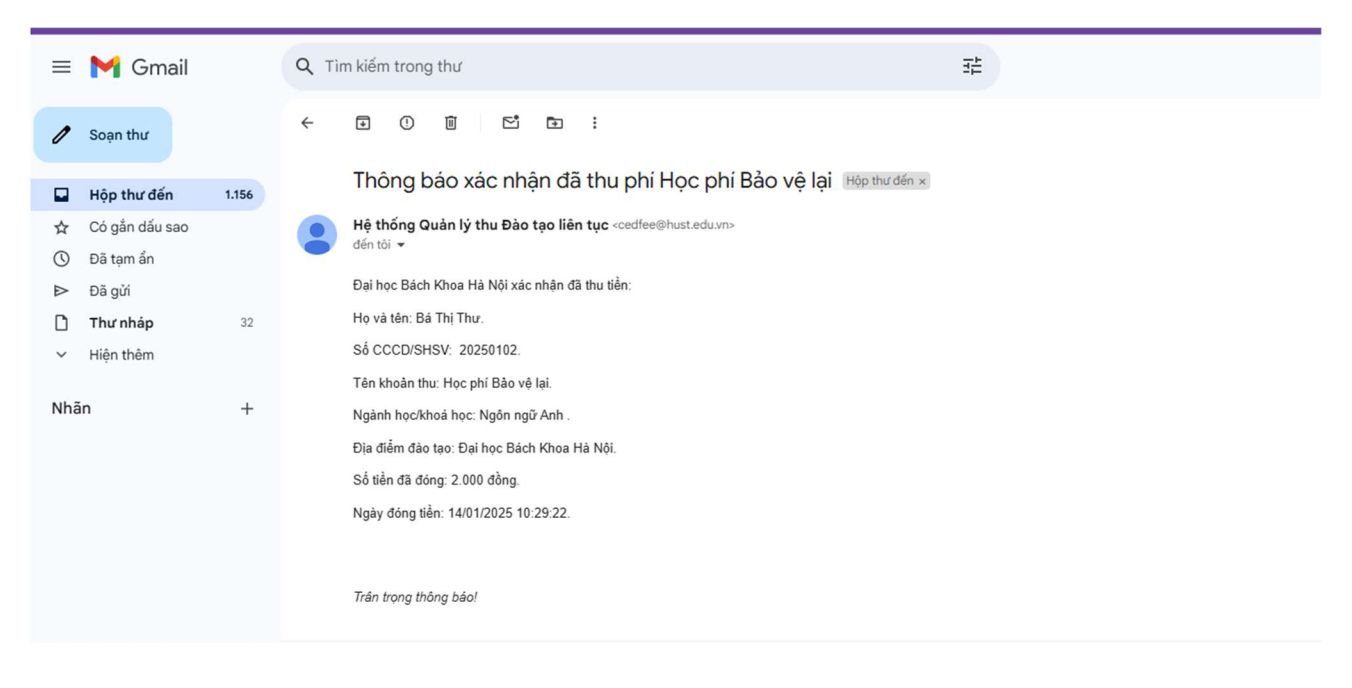

Hình 33: Email xác nhận thanh toán khoản thu

Tại ứng dụng, bấm nút "<" để quay lại màn hình trang chủ

Kiểm tra giao dịch thanh toán thành công bằng chức năng Tra cứu học phí.

# 3.4 Chức năng Đóng phí khác

### 3.4.1 Thêm mới Đóng phí khác

### <u>Mục đích:</u>

Cho phép sinh viên thực hiện thêm mới bản ghi thông tin đóng phí khác (Phí sao bằng, phí sao kết quả học tập, ...)

### <u>Thực hiện:</u>

Đường dẫn: **Trang chủ > Đóng phí khác** 

| 4:48 🌣 🖪   | <b>a</b>      | •▲∎ |
|------------|---------------|-----|
| <          | Đóng phí khác |     |
| Thông ti   | n đóng phí    |     |
| Tên khoảr  | ı phí *       |     |
|            |               | ~ ] |
| Số tiền *  |               |     |
|            |               |     |
| Tổng số ti | ền phải đóng  |     |
|            |               |     |
| Ghi chú    |               |     |
|            |               |     |
|            |               |     |
|            |               |     |
|            |               |     |
|            |               |     |
|            | Xác nhận      |     |

Hình 34: Màn hình thêm mới đóng phí khác

Bước 1: Nhập thông tin đăng ký

Thông tin đóng phí khác:

- Tên khoản thu: Chọn trong danh sách
- Số tiền: Ứng dụng tự sinh theo mức phí đã khai báo
- Số lượng: Mặc định 1. Với các mức phí được khai báo tích chọn "Số lượng" thì được phép sửa số lượng tại đây.
- Số tiền phải đóng: Bằng Số lượng x Số tiền

| 16:34 🖪 🖟            |                   | 🛱 🗟 🗉 39% 🛢 |
|----------------------|-------------------|-------------|
| < Đó                 | ng phí khác       |             |
| Thông tin đóng p     | hí                |             |
| Tên khoản phí *      |                   |             |
| Phí cấp bản sao v    | ăn bằng, chứng cł | iĭ ∽]       |
| Số tiền *            |                   |             |
| 25.000 VND           |                   |             |
| Số lượng *           |                   |             |
| 2 – +                |                   |             |
| Tổng số tiền phải đơ | ong               |             |
| 50.000 VND           |                   |             |
| Ghi chú              |                   |             |
|                      |                   |             |
|                      |                   |             |
|                      |                   |             |
|                      |                   |             |
|                      |                   |             |
|                      | Xác nhận          |             |
| 111                  | 0                 | <           |

Hình 35: Nhập thông tin thêm mới đóng phí khác

# Bước 2: Bấm nút "Xác nhận"

Ứng dụng chuyển tiếp đến màn hình xác nhận thông tin.

Thực hiện kiểm tra xác nhận thông tin đã khai đã đúng chưa:

- Nếu thông tin chưa đúng: Bấm nút "Quay lại" thực hiện chỉnh sửa Bước 1
- Nếu thông tin đúng: Thực hiện tiếp Bước 3

| 16:35 🖼 🖟                                                    | 😰 🗟 ul 39% 🔒                                                                                |  |  |  |  |
|--------------------------------------------------------------|---------------------------------------------------------------------------------------------|--|--|--|--|
| C Thông tin đóng phí                                         |                                                                                             |  |  |  |  |
| Thông tin đóng phí                                           |                                                                                             |  |  |  |  |
| Họ và tên:<br>Mã sinh viên:<br>Lớp:                          | Nguyễn Bá Anh Tài<br>07092000                                                               |  |  |  |  |
| Ngày:<br>Thông tin thu tiền                                  | 25/12/2024 04:34                                                                            |  |  |  |  |
| Tên khoản phí:                                               | Phí cấp bản sao văn<br>bằng, chứng chỉ                                                      |  |  |  |  |
| Thông tin xuất hóa<br>Tên đơn vị:<br>Mã số thuế:<br>Địa chỉ: | đơn                                                                                         |  |  |  |  |
| <u>Nhấn "Thanh toán" đồn</u><br><u>đăng ký học</u><br>Tl     | <u>Nhấn "Thanh toán" đồng nghĩa với việc ban đồng ý</u><br><u>đăng ký học</u><br>Thanh Toán |  |  |  |  |
|                                                              |                                                                                             |  |  |  |  |
|                                                              | 0 <                                                                                         |  |  |  |  |

Hình 36: Màn hình xác nhận thông tin

Bước 3: Bấm nút "Thanh toán"

Úng dụng tự động sinh mã QR.

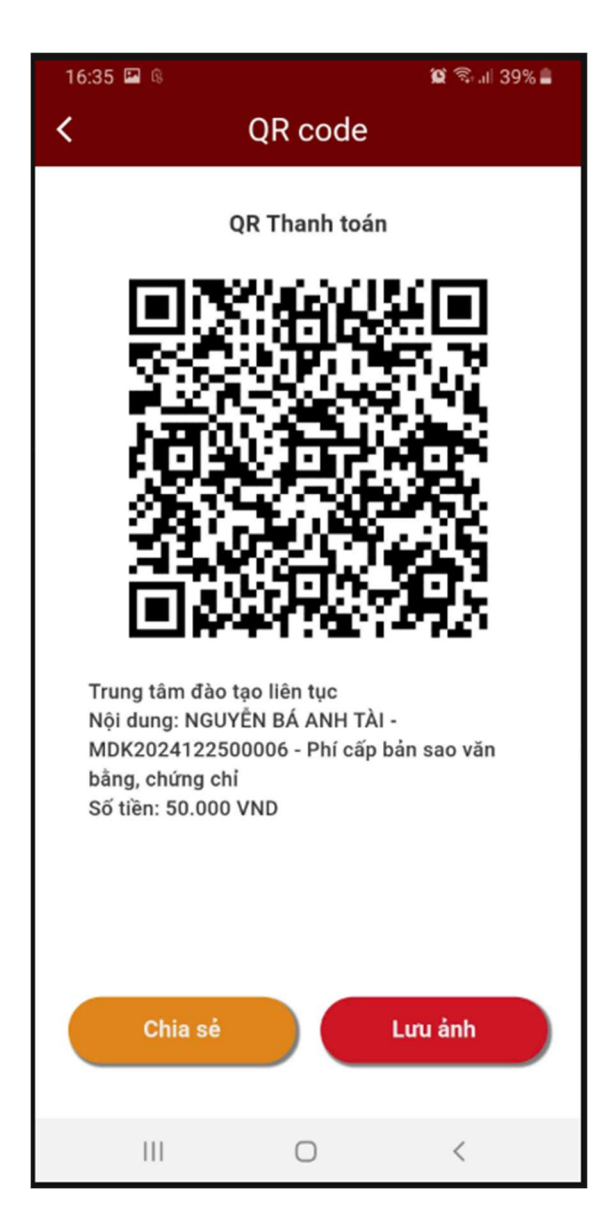

Hình 37: Tạo mã QR thanh toán

Sau khi tạo thành công QR code ứng dụng, sinh viên/ thí sinh thực hiện thanh toán.

- Chia sẻ: Chức năng cho phép chia sẻ hình ảnh QR code thanh toán.
- **Lưu ảnh:** Chức năng cho phép lưu ảnh QR code thanh toán vào thư viện ảnh của thiết bị di động.

Bước 4: Thực hiện thanh toán QR code

Sinh viên thực hiện thanh toán khoản thu qua QR đã tạo. Thanh toán thành công hệ thống sẽ gửi email xác nhận đến email được cấp của sinh viên.

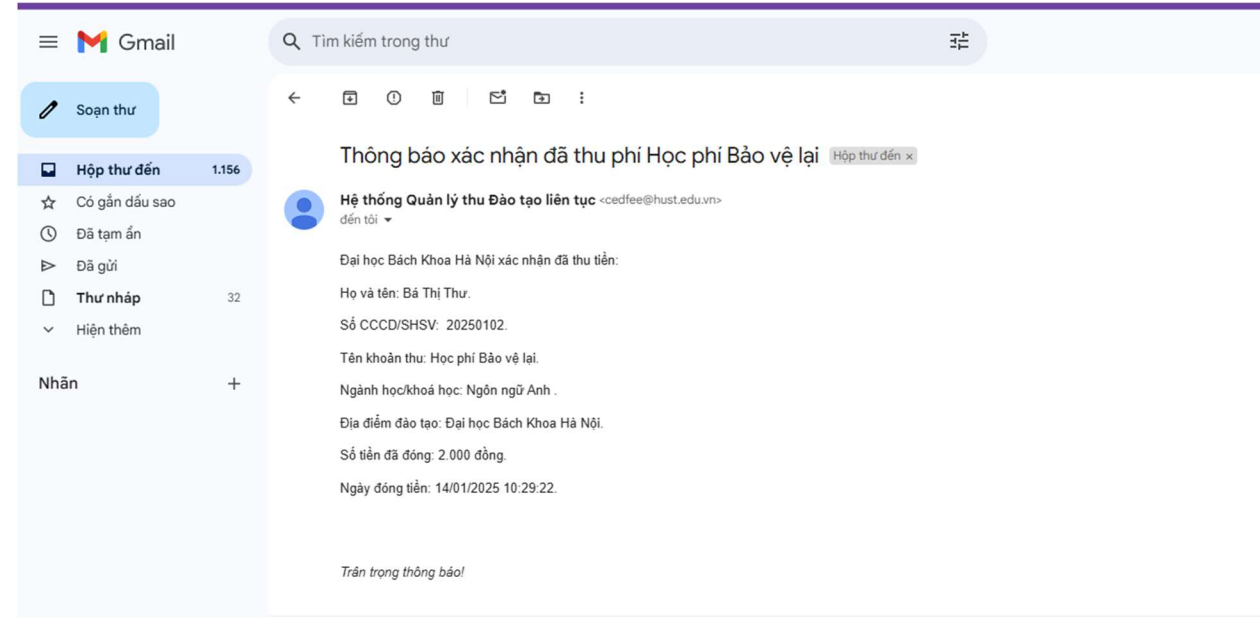

Hình 33: Email xác nhận thanh toán khoản thu

Tại ứng dụng, bấm nút "<" để quay lại màn hình trang chủ

Kiểm tra giao dịch thanh toán thành công bằng chức năng Tra cứu học phí.

# 3.5 Chức năng Tra cứu học phí & đóng tiền

### <u>Mục đích:</u>

Chức năng này cho phép người học tra cứu, xem các khoản thu cần phải đóng tiền và thực hiện đóng tiền thông qua QR code.

# 3.5.1 Danh sách các khoản thu cần đóng và đã đóng của người học

### <u>Mục đích:</u>

Cho phép người học tra cứu các khoản thu cần đóng và đã đóng.

# <u>Thực hiện:</u>

Đường dẫn: Trang chủ > Tra cứu học phí

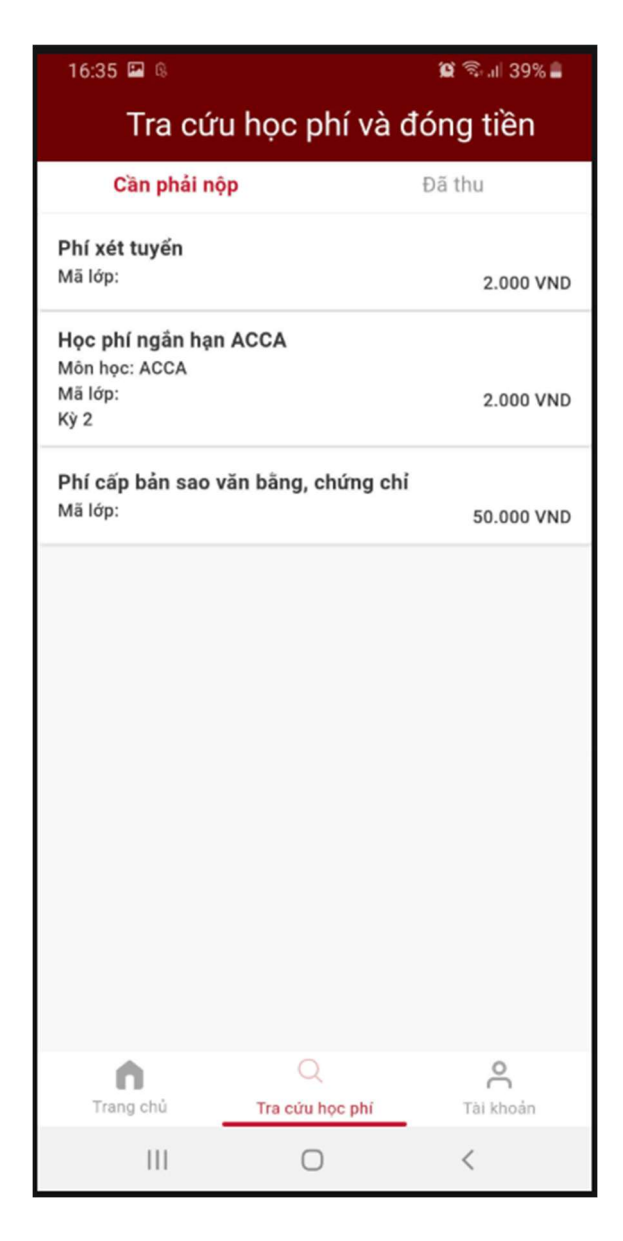

Hình 34: Màn hình chức năng Tra cứu nợ phí & đóng tiền

Úng dụng mở ra màn hình, bao gồm:

- Cần phải nộp: Hiển thị danh sách các khoản thu đã sinh viên chưa được thanh toán.
- Đã thu: Hiển thị danh sách các khoản thu đã được thanh toán thành công của sinh viên.

### 3.5.2 Thanh toán

#### Muc đích:

Chức năng này cho phép người học thực hiện lựa chọn khoản phí nợ để đóng tiền cho nhà trường.

Người dùng có thể chọn 1, hoặc nhiều khoản phí để đóng cùng 1 lúc.

#### Thực hiện:

### Đường dẫn: Trang chủ > Tra cứu học phí > Cần phải nộp

Bước 1: Người học nhấn chọn vào khoản thu cần thanh toán

Ứng dụng hiển thị các checkbox cho phép sinh viên có thể chọn 1 hoặc nhiều khoản thu cùng lúc.

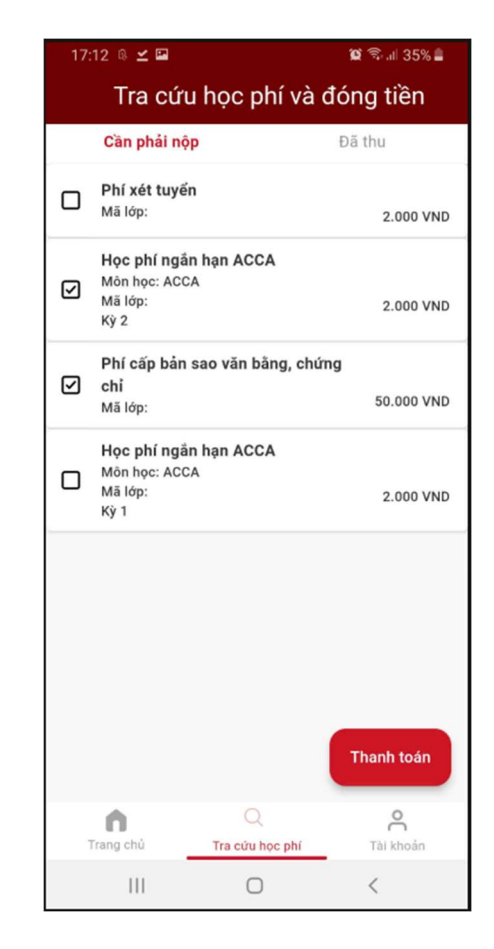

Hình 35: Chọn khoản thu muốn thanh toán

Thực hiện bấm nút "Thanh toán"

Bước 2: Kiểm tra thông tin đóng tiền

| 17:13 🖾 ® 🗹           | ୁହେଲି.⊪ 35% ≞<br>                      |  |  |  |
|-----------------------|----------------------------------------|--|--|--|
| C I hong tin dong phi |                                        |  |  |  |
| Họ và tên:            | SV_07092000                            |  |  |  |
| Mã sinh viên:<br>Lớp: | 07092000                               |  |  |  |
| Khoản thu 1           |                                        |  |  |  |
| Tên khoản thu:        | Học phí ngắn hạn<br>ACCA               |  |  |  |
| Ngành học/ CTH:       |                                        |  |  |  |
| Học kỳ:               | 2                                      |  |  |  |
| Số tiền:              | 2.000 VND                              |  |  |  |
| Khoản thu 2           |                                        |  |  |  |
| Tên khoản thu:        | Phí cấp bản sao văn<br>bằng, chứng chỉ |  |  |  |
| Ngành học/ CTH:       |                                        |  |  |  |
| Học kỳ:               |                                        |  |  |  |
| Số tiền:              | 50.000 VND                             |  |  |  |
| Tổng số tiền:         | 52.000 VND                             |  |  |  |
| Thông tin xuất hóa    | đơn                                    |  |  |  |
| Tên đơn vị:           | ONEBS                                  |  |  |  |
| Mã số thuế:           | 0309829522                             |  |  |  |
| Địa chỉ:              | Hoàn Kiếm                              |  |  |  |
| Lấy mã thanh toán     |                                        |  |  |  |
| Ш                     | 0 <                                    |  |  |  |

Hình 36: Kiểm tra, xác nhận các thông tin thanh toán

Ứng dụng hiển thị màn hình đóng tiền, bao gồm các thông tin:

- Họ tên: Tên của người học, lấy theo tài khoản đăng nhập
- Số hiệu SV: Số hiệu của người học, lấy theo tài khoản đăng nhập

Thông tin đóng tiền:

• STT: Số thứ tự các khoản thu được chọn

- Tên khoản thu: Tên khoản thu của giao dịch tương ứng gán với người học
- Tên ngành học/CTH: Tên ngành học/CTH của giao dịch tương ứng gán với người học
- Học kỳ: Kỳ thứ của giao dịch tương ứng gán với người học
- Số tiền cần đóng: Tương ứng với trường "Số tiền chưa thu" của giao dịch tương ứng gán với người học
- Tổng cộng: Tổng số tiền của các khoản thu được chọn

Thông tin xuất hóa đơn:

- Tên đơn vị: Tên đơn vị, tự sinh theo tài khoản của người học, nếu người học không khai báo trường này để trống.
- Mã số thuế: Mã số thuế, tự sinh theo tài khoản của người học, nếu người học không khai báo trường này để trống.
- Địa chỉ: Địa chỉ tự sinh theo tài khoản của người học, nếu người học không khai báo trường này để trống.

Bước 3: Nhấn nút "Lấy mã thanh toán" và thực hiện thanh toán.

Thanh toán thành công, hệ thống gửi email xác nhận thanh toán cho sinh viên.

Đồng thời các khoản thu đã đóng không hiển thị ở màn hình "Cần phải nộp" mà chuyển sang màn hình "Đã thu".

**Lưu ý:** Với một số ví điện tử, hoặc hóa đơn có thể không thực hiện được thanh toán nhiều khoản thu cùng lúc. Trong trường hợp này, sinh viên có thể thanh toán lẻ từng khoản thu hoặc thực hiện chức năng này trên hệ thống web.

### **3.6 Chức năng Thông tin tài khoản**

### Mục đích:

Chức năng này cho phép sinh viên xem thông tin tài khoản, đổi mật khẩu, đăng xuất tài khoản.

### 3.6.1 Xem thông tin tài khoản

### <u>Mục đích:</u>

Cho phép người học xem các thông tin tài khoản cá nhân và có thể thực hiện cập nhật hình ảnh đại diện

# <u>Thực hiện:</u>

# Đường dẫn: Trang chủ > Tài khoản

| 11:23 � ♥ €<br>Th | nông tin tài khoản   | • <b>4</b> ∎<br>[→ |
|-------------------|----------------------|--------------------|
| Họ và tên         |                      |                    |
| Nguyễn An Nhu     | r                    |                    |
| Mã sinh viên      |                      |                    |
| 20250601          |                      |                    |
| Tên đăng nhập     |                      |                    |
| SV_20250601       |                      |                    |
| Email             |                      |                    |
| thuthu1312002     | @gmail.com           |                    |
|                   |                      |                    |
|                   | Đổi mật khẩu         |                    |
|                   |                      |                    |
|                   |                      |                    |
|                   |                      |                    |
| Trang chủ         | Q<br>Tra cứu học phí | C<br>Tài khoản     |
| •                 | •                    |                    |
|                   |                      |                    |
|                   |                      |                    |
|                   |                      |                    |

Hình 37: Xem thông tin tài khoản

Nhấn vào vòng tròn đỏ để thêm ảnh đại diện cho tài khoản.

# 3.6.2 Đổi mật khẩu

### Mục đích:

Cho phép người học thực hiện đổi mật khẩu đăng nhập

### <u>Thực hiện:</u>

16:37 🔛 🚯 😭 🗟 л 🛛 39% 🛢 Đổi mật khẩu < Mật khẩu hiện tại Mật khẩu mới Nhập lại mật khẩu mới Lưu ý: Mật khẩu mới không được trùng với mật khẩu cũ, ít nhất 6 ký tự, bao gồm số và chữ cái Đổi mật khẩu Ш Ο <

Đường dẫn: Trang chủ > Thông tin tài khoản > [B] Đổi mật khẩu

Hình 38: Đổi mật khẩu tài khoản

# Nhập thông tin mật khẩu mới:

- Mật khẩu hiện tại: Nhập vào trường này mật khẩu hiện tại
- Mật khẩu mới: Nhập vào mật khẩu mới.
- Nhập lại mật khẩu mới: Nhập lại mật khẩu mới phải trùng với mật khẩu mới

Lưu ý: Mật khẩu có ít nhất 6 ký tự, bao gồm ít nhất một ký tự chữ thường (a-z), một ký tự chữ in hoa (A - Z), và một ký tự đặc biệt.

# Nhấn nút "Đổi mật khẩu"

# 3.6.3 Đăng xuất

### <u>Thực hiện:</u>

# Đường dẫn: Trang chủ > Thông tin tài khoản > [B] Đăng xuất

Đăng xuất tài khoản đang đăng nhập ra khỏi ứng dụng, quay lại màn hình Đăng nhập.